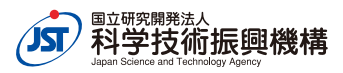

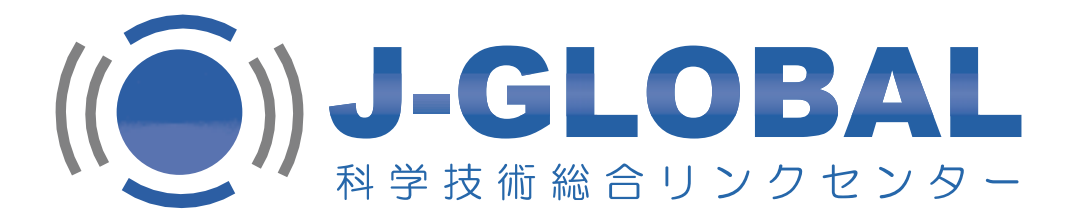

#### ご利用ガイド&想定活用事例集

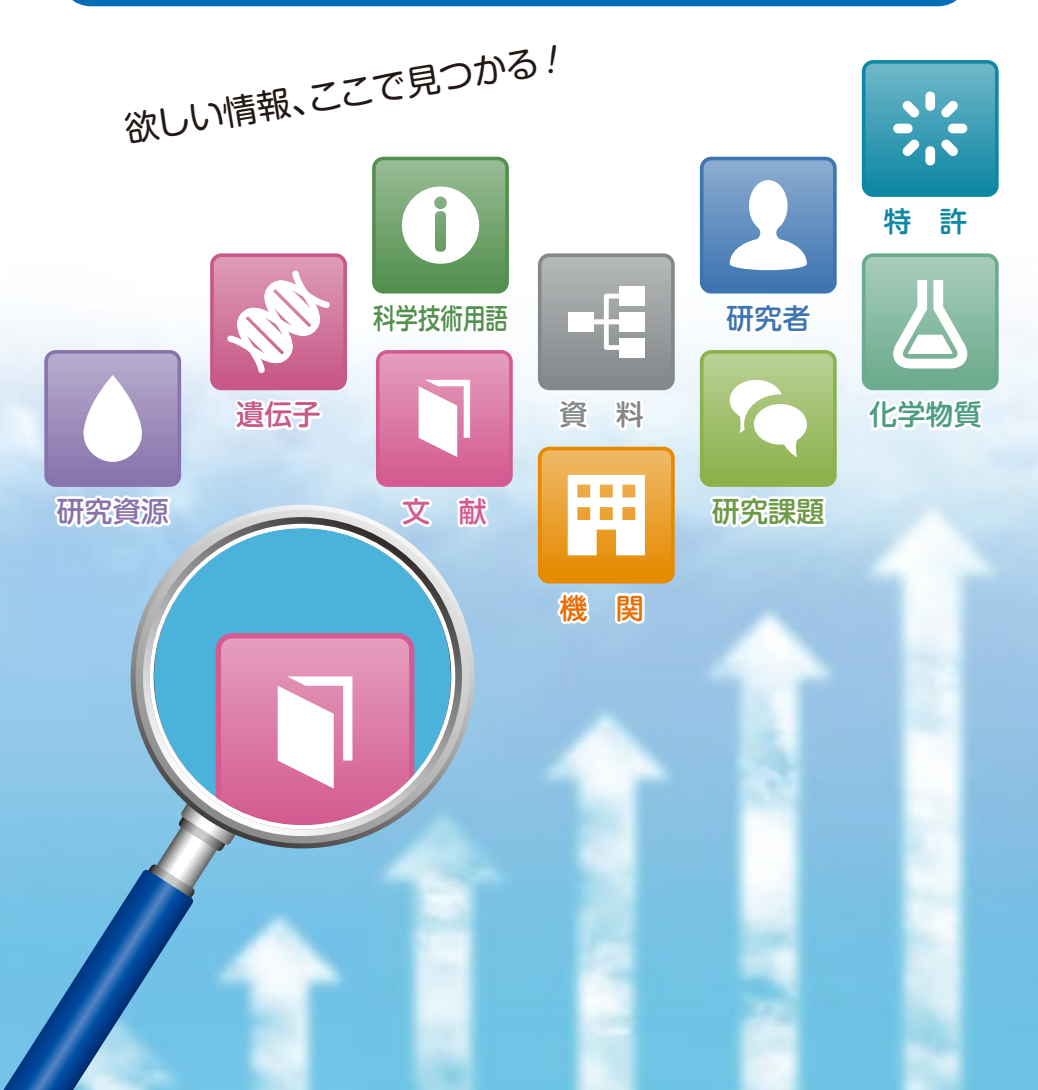

#### 目 次

#### 1. J-GLOBALの概要

| 1) J-GLOBALとは | ··· 1 |
|---------------|-------|
| 2) 収録情報       | ··· 1 |
| 3)検索の画面構成     | 2     |

#### 2. J-GLOBALの特徴

| 1)  | 目的別検索で詳細に検索できます            | 5  |
|-----|----------------------------|----|
| 2)  | 「同義語」でまとめて検索できます           | 5  |
| 3)  | 「絞り込み」から次の情報へつながります        | 6  |
| 4)  | 抄録、索引も見られます                | 7  |
| 5)  | 外部サイトへのリンクで、更に詳しい情報へひろがります | 8  |
| 6)  | グラフやシソーラスも見られます            | 9  |
| 7)  | 関連検索で、内容が近い関連情報を入手できます     | 10 |
| 8)  | 気になる研究者にコンタクトできます          | 10 |
| 9)  | 人名と機関名の表記ゆれを気にせず検索できます     | 11 |
| 10) | MyJ-GLOBALでもっと便利に          | 12 |
| 11) | スマートフォンでも利用できます            | 13 |

#### 3. 想定活用事例

| 1) 電子機器メーカー勤務のF氏 モバイル端末の軽量化に挑戦 | 14 |
|--------------------------------|----|
| 2) 化学メーカー勤務のD氏 古紙の有効利用         | 25 |
| 3) エネルギー企業勤務のA氏 新エネルギーの開拓を探る   | 33 |

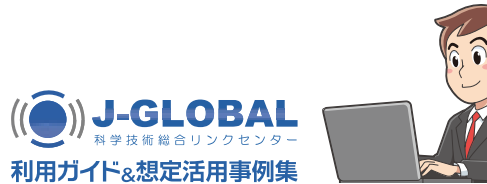

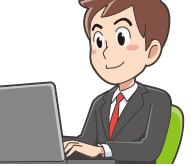

#### 1) J-GLOBAL とは

J-GLOBALは、「つながる、ひろがる、ひらめく」をコンセプトに、これまで個別 に存在していた科学技術情報をつなぎ、発想を支援するサービスです。

登載された情報間のつながりをもとに、JST内外の良質な科学技術情報から意外な 発見や異分野の知を入手する機会を提供いたします。

産学連携や研究開発の初期段階および計画立案時におけるアイデア探しやきっかけ 作りなどにぜひご活用ください。

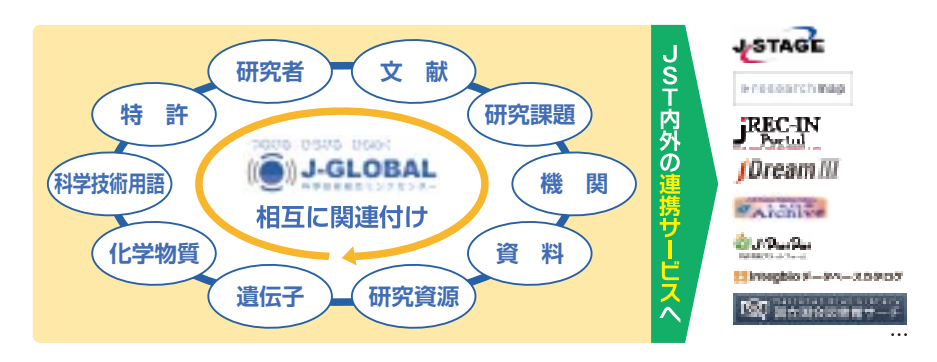

#### 2) 収録情報

....

E

J-GLOBALは、以下の10種類の情報を収録しています。

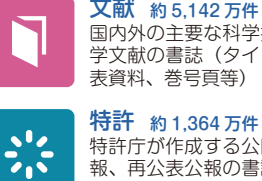

要等

文献 約5,142万件 国内外の主要な科学技術・医学・薬 学文献の書誌(タイトル、著者、発 表資料、巻号頁等)

特許庁が作成する公開公報、公表公

報、再公表公報の書誌(タイトル、

国内の大学・公的研究機関・研究所

の機関名、代表者、所在地、事業概

国内外の主要な科学技術・医学・薬

学文献のジャーナル等の資料名、略

出願番号、発明者等)

機関約54万機関

化学物質約374万件

資料約17万誌

記、出版団体等

有機化合物の分子式、名称等

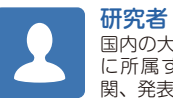

研究者約30万人 国内の大学・公的研究機関・研究所 に所属する研究者の氏名、所属機 関、発表論文等

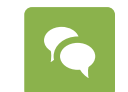

研究課題約6万件 国内の様々な研究課題のタイトル、 実施期間、実施研究者等

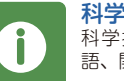

科学技術用語約33万語 科学技術用語の日本語名称、同義 語、関連語、上位語等

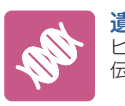

遺伝子約6万件 ヒト遺伝子の名称、エイリアス、遺 伝子座等

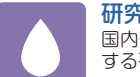

研究資源約5,000件 国内外の大学・公的研究機関等に関 する研究資源名、機関名、概要等

2020年1月現在

#### 利用ガイド&想定活用事例集 ]

J-GLOBALの概要

利用ガイド&想定活用事例集

#### 3) 検索の画面構成

J-GLOBALは、「検索画面」「検索結果一覧画面」「詳細情報画面」の3種類の画 面から構成されています。

「検索画面」には、"簡易検索"と詳細な検索ができる"目的別検索"の2種類があ ります。検索を実施すると、「検索結果一覧画面」が表示されます。「検索結果一 覧画面」では、絞り込み検索機能等で検索結果の集合から必要な情報に絞り込むこ とができます。また、詳細情報画面では文献情報から研究者情報へ、さらに研究者 情報から機関情報へ…というように、J-GLOBALの収録情報間のつながりを使っ て、次々とリンクをたどり関連する情報を幅広く入手できます。

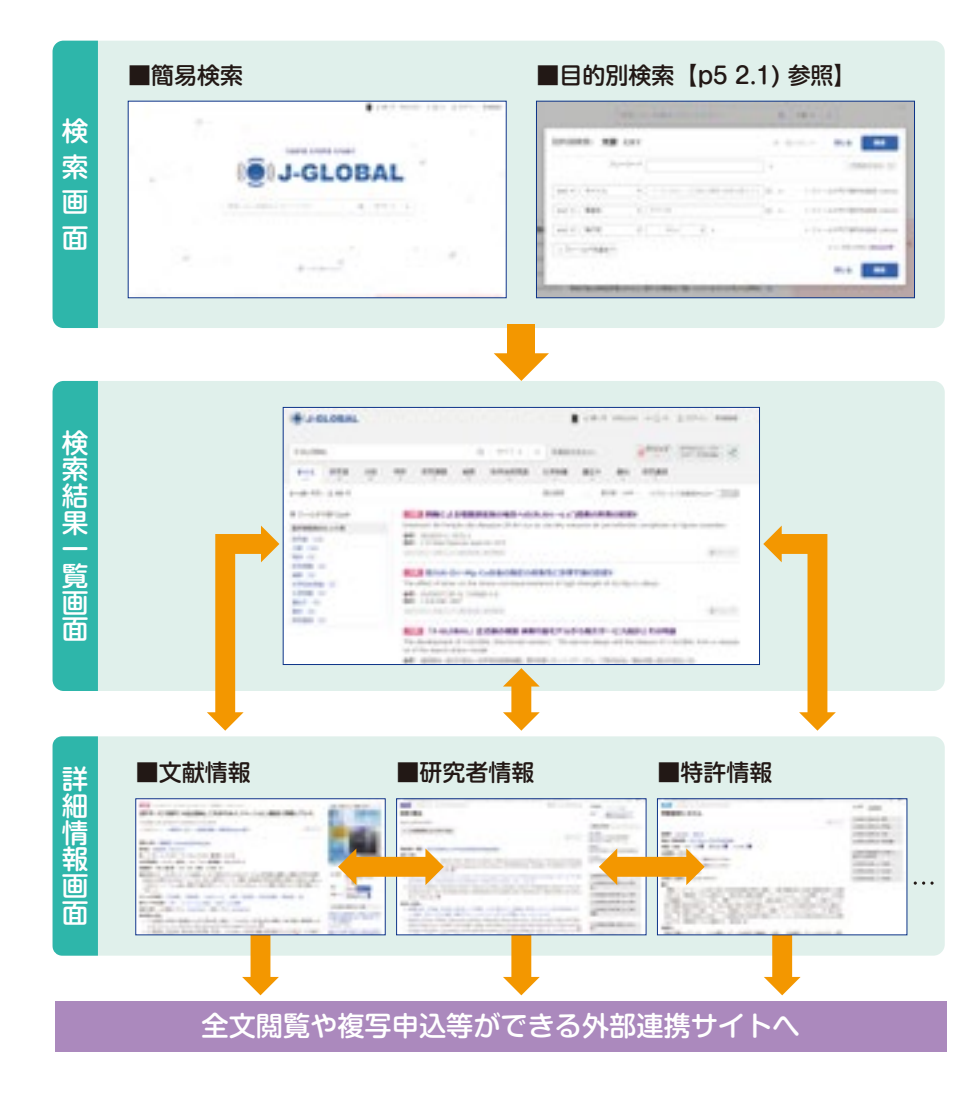

#### ① 検索画面

検索窓にキーワードを入力して、検索ボタンをクリックすると、10種類の情報について一括検索します。検索対象をタブで選択することもできます。 また、目的別検索では、検索したい基本情報(文献等)を選び、検索項目(タイトル、著者等)を設定することで詳細な条件で検索することができます。

#### (簡易検索画面)

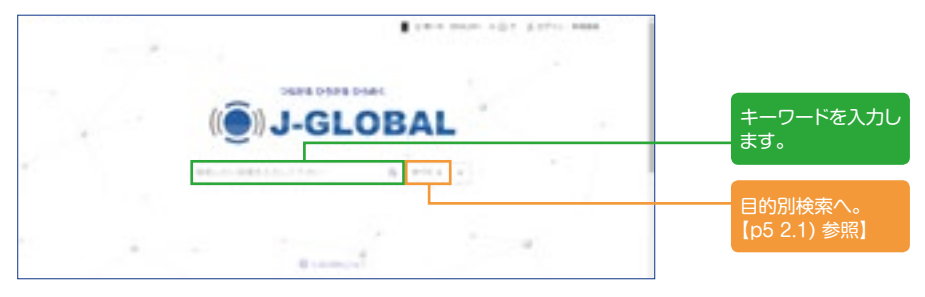

#### ■キーワード検索の入力方法

| AND 検 索 | 有機太陽電池 ドーピング (キーワードをスペース区切りで入力)                          |
|---------|----------------------------------------------------------|
| OR検 索   | 有機太陽電池 OR 色素増感太陽電池 (キーワード間に OR を入力)                      |
| フレーズ検索  | "Organic Solar Cells" (スペースを含む語を " "( 半角二重引用符 )<br>でくくる) |

| ② 検索結果一                                                                                                    | 覧画面                                                                                                    | <ul> <li>シソーラスmapにより、検</li> <li>索に滴した専門田語がみつ</li> </ul> |
|----------------------------------------------------------------------------------------------------|----------------------------------------------------------------------------------------------------|---------------------------------------------------------|
| 3-01.084                                                                                                    | Q 10 MERCEAN #7017 INCOME 4                                                                                                    | かります。                                                   |
|                                                                                                    | sie worke wie waarene caam with with with                                                                                                    | 【p9 2.6) 参照】                                            |
| 1-20 mil / 0 34 m                                                                                                    | Ball - Bill of - 310-LTBRAGA (202)                                                                                                    |                                                         |
| AL MERCONDUCT                                                                                                    | BOLE MINICA GRADUAL CHARACTER     Description for General ADD (         description for General ADD (         description for General ADD (           | 「同義語」でまとめて検索<br>できます。<br>【p5 2.2) 参照】                   |
|                                                                                                    | Environmental and the second and the second an         | 表示順を変更することがで<br>きます。<br>文献情報の提会は 発行年                    |
| * ###2+69<br>* 2+697858A                                                                                                    | O-GLOBAL EXTRODED INTERFEATION TO STATE AND A LODGE     The development of 1GLOBA, (the formal version). The server design and the formula of 1GL     OBA, from a resource of the specific address result                                                                                                    | 順に並べ替えることもできます。                                         |
|                                                                                                    | BA INTEL NEURAL INTERNET, BUTCH (P. 177-31, 2003) C. B.<br>BA INTEL AND COMPLEX STREET, STREET, S |                                                         |
| 2000 (2)<br>2010 (2)<br>0.1-2010 (8)                                                                                                    | I COURT I COURT AND A STATE OF A STATE OF A     | 「絞り込み検索」で、詳細な<br>絞り込みや、全体的な動向                           |
| Real -                                                                                                    | Real Party and Real Party Real Party Real Pa    | を把握できます。<br>【p6 2.3) 参照】                                |
| NATURAL AND A CONTRACT OF A CONTRACT OF A CO | The Analysis of the Analysis of the Analysis o    |                                                         |

#### ③ 詳細情報画面

| IDI J-GLOBAL<br>J-GLOBAL Q エル・ ×<br>C エル・ ×<br>STサービス紹介 J-GLOBAL これからもイノページ                                                                                                    | <ul> <li>(1) (1) (1) (1) (1) (1) (1) (1) (1) (1)</li></ul> | e + 0 × 1.02/> sees<br>e <sup>9097</sup> <sup>seesa.b.</sup> <                                                                                                    |
|----------------------------------------------------------------------------------------------------|------------------------------------------------------------|----------------------------------------------------------------------------------------------------|
| J-GLOBAL         Q エポ・ ×           Image: Concert Discourse of Concert Discourse of Concert Disc                                                                   |                                                            | € <sup>9097</sup> 59-53mg <                                                                                                    |
| 1 GLOBAL D- 2018/2018/00/1021 日間日日 - 14403/230<br>35Tサービス紹介 3-GLOBAL これからもイノベージ                                                                                                    | ション創出に貢                                                    |                                                                                                    |
| JSTサービス紹介 J-GLOBAL これからもイノベージ                                                                                                    | ション創出に貢                                                    | THE DESIGNATION AND A REPORT OF A                                                                                                    |
| RUCINC                                                                                                    |                                                            |                                                                                                    |
| 3-GLOBAL will continue to contribute to immuscion                                                                                                    |                                                            | The second second second second second second second second second second second second second second second s                                                                                                    |
| SHEETTH SECT-EX SERVER BRIDDING                                                                                                    | (#90+7)                                                    |                                                                                                    |
| HE (14):                                                                                                    |                                                            |                                                                                                    |
| ARE: TRUE OFFICE                                                                                                    |                                                            |                                                                                                    |
| . 60 . 10 ~=>: 733-7560-5TACE                                                                                                    |                                                            | and the second second second second second second second second second second second second second second second                                                                                                    |
| 35TRH#9: F0352A ISSN: 0021-7250 AMER: IERHOFE (A)                                                                                                    |                                                            | where hits and                                                                                                    |
| 副単元日: 株式 発明者: B× (M) 業務: B+計(M)                                                                                                    |                                                            | aund antant Second                                                                                                    |
| 他熱が将手切を得着と注意がに検索できるApp ジービスであり、ダームあちのが<br>料面将は登録を知識から、完成さかる面により、目前のイノベーションがたに見ない<br>る。この、GLOBALゲービスの観景と明確、さきに不能の意識について違うした。                                                                                                    | -ビスと後年し、高田市5<br>「香華を日均としてい                                 | 85                                                                                                    |
| SY-SAME: Distant, Datable, Taket-CA, Dise, Mandel,                                                                                                    | EFFERING .                                                 | - #R-598454805                                                                                                    |
| #1/1-9285-107.107.00-02084.0041-12285                                                                                                    |                                                            | ARRENAMENTARY STREET                                                                                                    |
| 98 (24): ED1825-29A (MEADED), MES-29A (MORED)                                                                                                    |                                                            | Market Market Market State (Calenter Etc.)<br>1 - Market State<br>Personner Service                                                                                                    |
| <ul> <li>1) (3-51,0444,1) pt</li> <li>CHEQ. (REVER, 2009, vol. 52, no. 3, p. 153-157, http://doi.org/13.1</li> </ul>                                                                                                    | Htti;)Itti;ID <b>4</b> 55,2.94a<br>241,/johckanii.52.150   | MRFXのDERFYELLETではあ<br>Mailでありたいで、<br>と目から見たいであいで<br>日から可見知ららったで<br>日から可見知ららったでの人間の目前にあ                                                                                                    |
| <ul> <li>2) (1-GL034L) 出版時代<br/>GR4:サービス的計会その時間、単価質構、2062, vil. 55, ro. 0, p. 582-59<br/>245/3rwbarr155.582, 個</li> </ul>                                                                                                    | 6. Ndp://del.org/90.3                                      | House, Provident Science (Science)<br>Science (Construction) (Science)<br>Theorem Science Science)                                                                                                    |
| · This design and the second second s       | 2011-Reef                                                  | 60.509                                                                                                    |
| EAL(Herd Babby > PC>P - FCE12 BRS BROD 165A, MildHer<br>rol 9, p. 336-342, https://www.jakge.jst.go.js/article.jkg-61/5/51, K                                                                                                    | 2188, 2011, vol. 61,<br>200607476379/_pdf                  | CORRECTION WAR                                                                                                    |
| (scoresed 2017-20-20) The second second seco       | open an an include the                                     | 2028(258259).488                                                                                                    |
| <ul> <li>Comparison of the second statement of the second statement of the</li></ul> | WW 2014, vol. 16, s                                        | 20281-024829-02488                                                                                                    |
| 6. 2, p. 132-135. Http://doi.org/16.1341/johokawi.69.132.                                                                                                    |                                                            | CORMONNELEZ#N&FR                                                                                                    |
| タイトルに発達する発想(3件))22、ジービス、イノベーションがら                                                                                                    |                                                            |                                                                                                    |
| And the second second se                                                                                                    |                                                            | 202010/09/2022                                                                                                    |
| 801-0085                                                                                                    |                                                            | この利用を知用している物料 -                                                                                                    |
|                                                                                                    |                                                            |                                                                                                    |
| state to be a second to the state of the second                                                                                                    |                                                            | STREET, STREET, STREET |
| Parameter of the second second second second second second                                                                                                    |                                                            | Gal Harderham                                                                                                    |

#### 2. J-GLOBAL の特徴

J-GLOBALの持つさまざまな機能のうち、便利で特徴的なものをご紹介します。

#### 1)目的別検索で詳細に検索できます

目的別検索では、研究者や文献を、所属や発行年、各種IDなどの項目を指定して検索が可能です。また、化学物質の目的別検索では、構造図を描画して検索することができます。

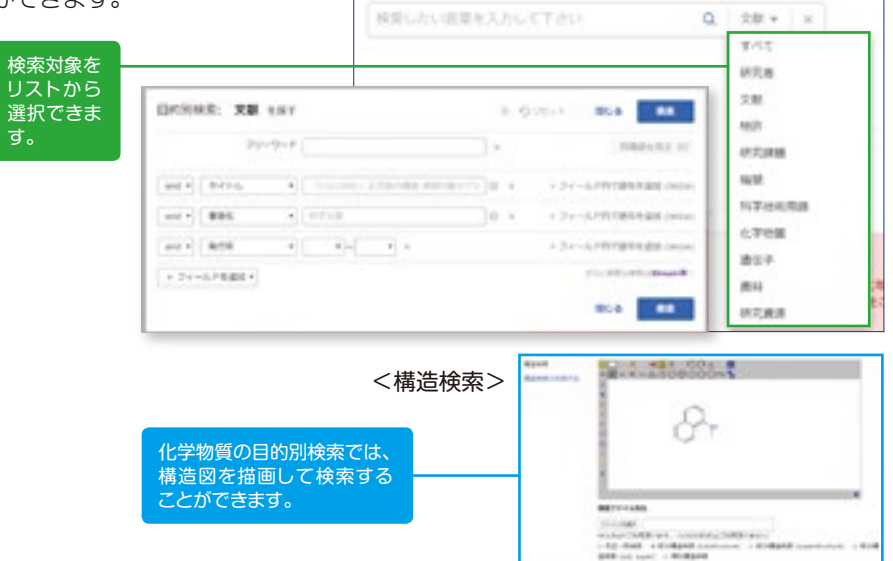

#### 2) 「同義語」でまとめて検索できます

検索窓に検索語を入力して、検索を行い、検索窓右の「同義語を見る」をクリックす ると、検索語の同義語が表示されます。同義語を検索に加えることによって、ヒット 件数をアップすることができます。

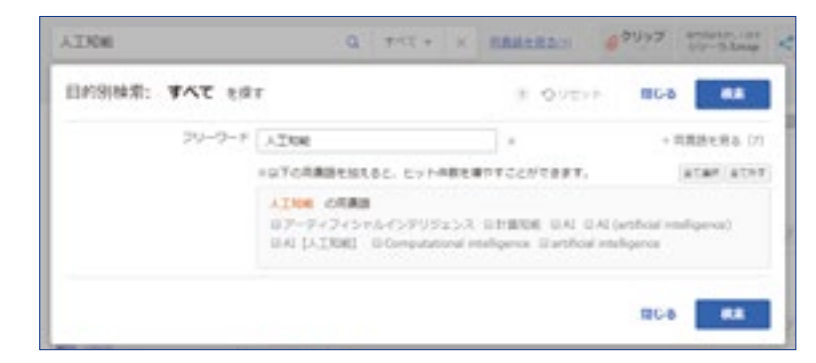

10.0 M

#### 3)「絞り込み」から次の情報へつながります

「絞り込み検索」では、検索結果を様々な項目で絞り込んでいくことができます。 絞り込み可能な項目は、検索対象とする情報ごとに適切なものが検索件数とともに 表示されます。例えば、文献情報の絞り込み検索には、「発行年」という項目があ り、検索結果の発行年別傾向を確認することができます。また、発行年別のグラフ を表示することもできます。

| ▼ フィルタで彼ら込み                                                                                                    | (1) (1) (2) (2) (2) (2) (2) (2) (2) (2) (2) (2                                                                                                    | And the second |
|----------------------------------------------------------------------------------------------------|----------------------------------------------------------------------------------------------------|----------------|
| 804                                                                                                    | ALCOURT BUILDER BUILDER                                                                                                    | #20+7          |
| 2013 (48,129)<br>2013 (48,129)<br>2018 (27,830)<br>2018 (97,830)<br>2018 (9,081)<br>もっと思る (A<br>最好る<br>LeCter Notes in Computer Sole                |                                                                                                    | ×              |
| GL CSURAND<br>EEEE Conference Proceedings (2<br>4,794)<br>第1946年の日本部内ののために、<br>2,708年の金属大会構成のの一<br>649(7,546)<br>第回の運び会会成大会構成に当<br>(5,492)<br>長った見る | at:       1       2010 (2,442)         at:       1       2010 (2,442)         at:       1       1099 (2,047)         at:       1       1         at:       1       1       1         at:       1       1       1         at:       1       1       1         at:       1       1       1         at:       1       1       1         at:       1       1       1         at:       1       1       1         at:       1       1       1                                                                                                    |                |
| 全文アクセス                                                                                                    | - 人工知能                                                                                                    |                |
| またリンク (150,264)<br>毎年サービス (2,4,360)<br>その他 (270,220)<br>株舗サイトリング                                                                                    | Artifical intelligence.     相応: 他の目前になって、     相応: 他の目前になって、     和称: 他を目的になって、     和称: 他を目的になって、     和称: 他を目的になって、     和称: 他の目前には、     和称: 他の目前には、     和称: 他の目前は、     和称: 他の面前: 他の面前面前: 他の面前面前面前: 他の面前面前 | 6000           |
| 200                                                                                                    | 1000 人工短期                                                                                                    |                |
| XPN (6.5UID)                                                                                                    | Artificial intelligence.                                                                                                    |                |
| 1000                                                                                                    | In the second particle states                                                                                                    | (\$50+7)       |
| 911-AL 2081 6-838                                                                                                    |                                                                                                    | (accesses)     |
| NON DEBUID                                                                                                    | Anti-Cal intelligence.                                                                                                    |                |
| WGRRM                                                                                                    | ● 使気() KSLAMACS() (Safegin Lines, Recompliance)<br>的利用 1 Human Rectors (2005)                                                                                                    | A 10           |

資料名では、ジャーナルのランキングが表示 され、クリックすると、特定のジャーナルに絞り 込むことができます。

#### 4) 抄録、索引も見られます

J-GLOBALの文献情報では、下記の条件のもと、抄録と索引(シソーラス用語、準 シソーラス用語)をご覧いただけます。

#### ■現在抄録および索引をご覧いただける文献

抄録・索引を作成し、2008年4月以降にデータを作成したもの。

#### ■新規追加文献の公開条件

今後J-GLOBALに新しく登載される文献の抄録・索引はJ-GLOBALに書誌(タイトル、著者名等)が登載されてからおおよそ6ヶ月以上経った後にJ-GLOBALで公開されます。

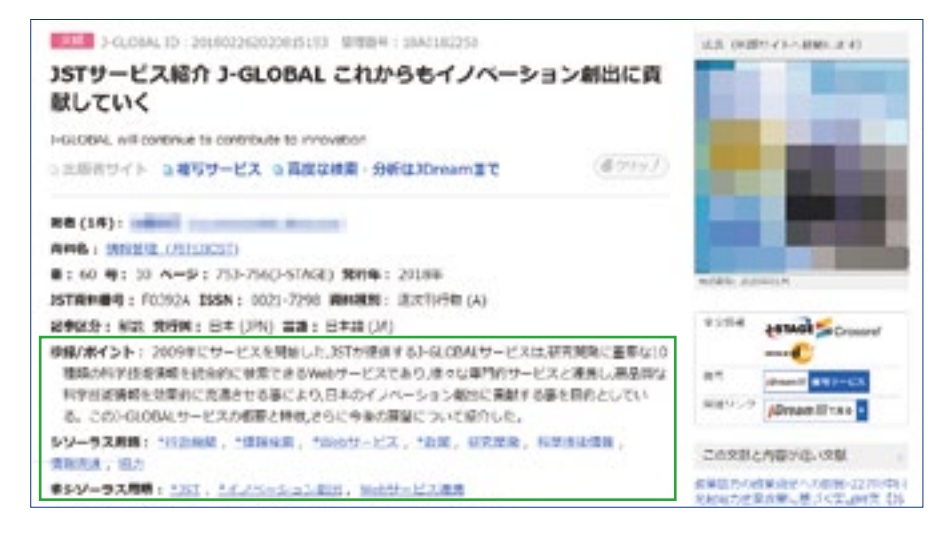

#### ■公開制限について

医療系文献はセンシティブ情報を含むものがあるため、抄録・索引の表示に制限を設けています。医療系文献をご覧いただく場合はMyJ-GLOBALのアカウント登録の上、アカウント管理画面にて「医療系文献の抄録表示の希望」を設定してください。 また、英語画面の抄録表示にもMyJ-GLOBALへのログインが必要です。

| シゾーラス用語: 二方三世壇 |                   |                             |
|----------------|-------------------|-----------------------------|
| #シソーラス用語: 量化燃化 |                   |                             |
|                | 1-GL08株で1A80.10-C | Q MR (U) Orean (U) (RM) (C) |

| 医療系文験の伊祥表示の希望 |                 |
|---------------|-----------------|
| 医康平文制心疗师表示    | 0 R@LS\\ * R@T& |

#### 5) 外部サイトへのリンクで、更に詳しい情報へひろがります

詳細情報画面には外部サイトへのリンクがあり、より詳細な情報を参照することが

できます。

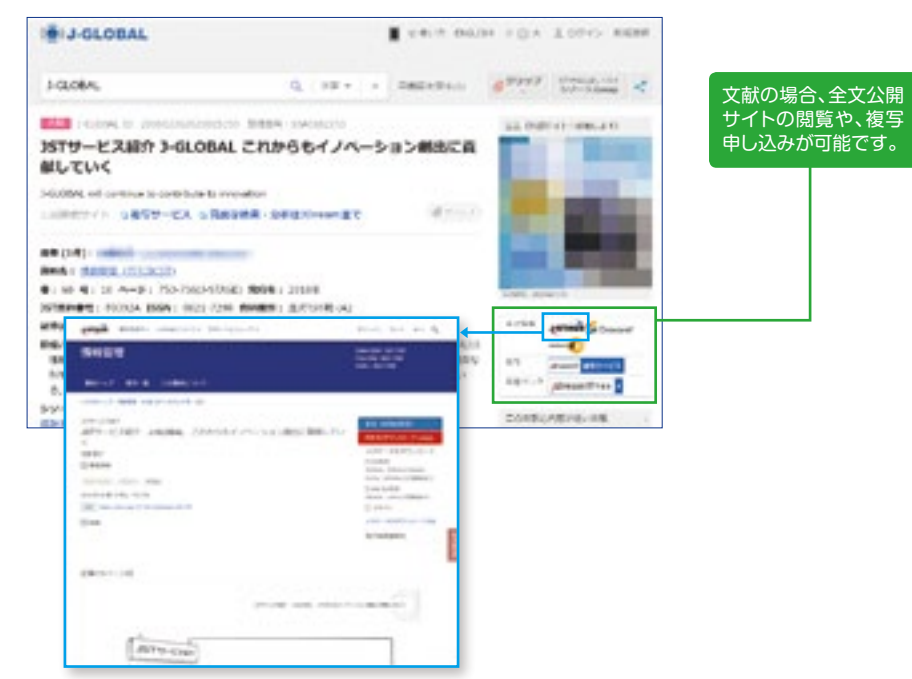

#### 主な外部サイトは、以下のとおりです。

| 情報     | 外部リンク先                                        |
|--------|-----------------------------------------------|
| 研究者    | ▶ressarchmap 図 m☆m☆Reamサーチ                    |
| 文 献    | Dream III JSTAGE Publed<br>MathSciNet SPR73RI |
| 特許     | SJ-Pres Par J-STORE                           |
| 機関     | JREC-IN<br>Portal 研究.net SBIR SBIR 時間目前       |
| 科学技術用語 | 9/株ペディア J-STORE 図 mannament 研究.net            |
| 遺伝子    | Entrez Gene HOWDY-R                           |
| 化学物質   | STERNER 🚱 Polydiatio 📣 JECDB                  |
| 資 料    | STAGE D MILLING MUT-+                         |
| 研究資源   | Integbioデータペースカタログ                            |

#### 6) グラフやシソーラスも見られます

文献や特許の年別傾向をグラフで確認したり、シソーラスmapで体系的に整備された専門用語をビジュアルで参照でき、適切な検索語を探せます。

シソーラスmapは検索結果一覧画面、詳細情報画面の「シソーラスmap」をクリックしても利用することができます。

#### グラフを見ることで、この用語に関する文献や特許の年別傾向が把握できます。

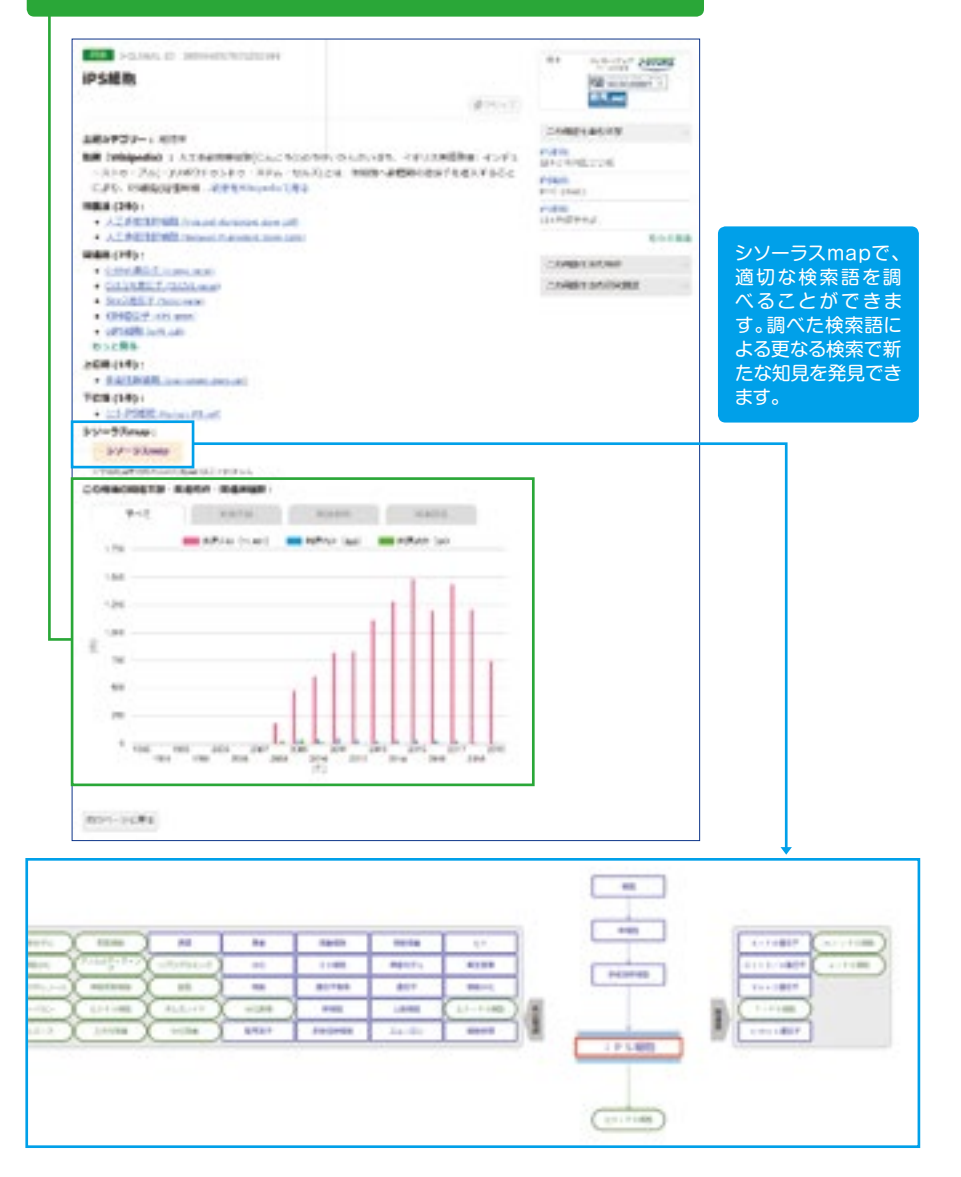

#### 7) 関連検索で、内容が近い関連情報を入手できます

詳細情報画面の「関連検索」では、詳細情報と内容が近い文献、特許、研究者情報 などが表示されます。関連する各種情報を見ることで、思いがけない情報にたどり つく可能性を高めます。

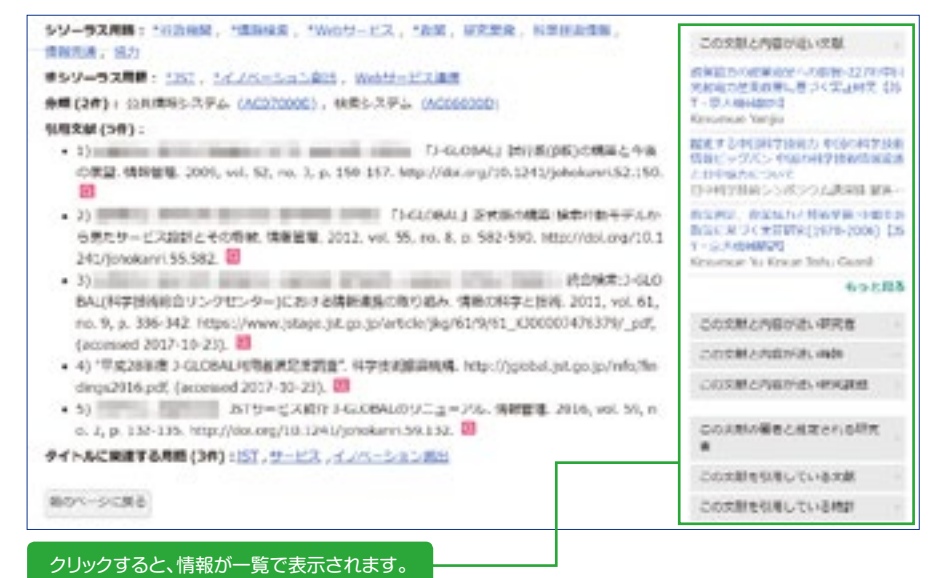

#### 8) 気になる研究者にコンタクトできます

研究者がメールでの問合せを許可している場合、研究者情報の詳細情報画面に「この研究者にコンタクトする」ボタンが表示されます。このボタンをクリックし、研究者に問合せを行うことができます。この機能は、MyJ-GLOBALにアカウント登録すると利用できます。

|                      | 研究者にお問いられな                                                                                                    |                                                                                                    |
|----------------------|----------------------------------------------------------------------------------------------------|----------------------------------------------------------------------------------------------------|
| 科学 太郎<br>Kagaku Taro | (b) an Annabel (b) a<br>(b) an Annabel (b) a<br>(b) an Annabel (b) a<br>an annabel (b) a<br>an annabel (b) a | annis officer,<br>Robert State, etc., escala comparative of an<br>Investigation of the second state of the second state<br>of the second state of the second state of the second state<br>State of the second state of the second state of the second state<br>state of the second state of the second state of the second state<br>state of the second state of the second state of the second state<br>state of the second state of the second state of the second state of the second state<br>state of the second state of the second state of |
| - COMMENSION         | DR DOUBTRADA                                                                                                    | 科学 太郎                                                                                                    |
|                      | amonaia -                                                                                                    |                                                                                                    |
|                      | 19971                                                                                                    |                                                                                                    |
|                      |                                                                                                    |                                                                                                    |
|                      | definition and the second second                                                                                                    | contemported at an                                                                                                    |
|                      | 10. Grows                                                                                                    |                                                                                                    |
|                      | pite decision -                                                                                                    |                                                                                                    |
|                      |                                                                                                    |                                                                                                    |

#### 9) 人名と機関名の表記ゆれを気にせず検索できます

J-GLOBAL独自の同定システムで、文献や特許等において、同一の著者・発明者と 推定される人物、所属機関に同一ID番号を付与しています。人名の名寄せIDを JGPN (**J**-**G**LOBAL **P**erson **N**umber in Comprehensive identification system)、機関名の名寄せIDをJGON (**J**-**G**LOBAL **O**rganization **N**umber in Comprehensive identification system) と言います。このIDを使って検索する と、表記ゆれを気にせずに検索することができます。

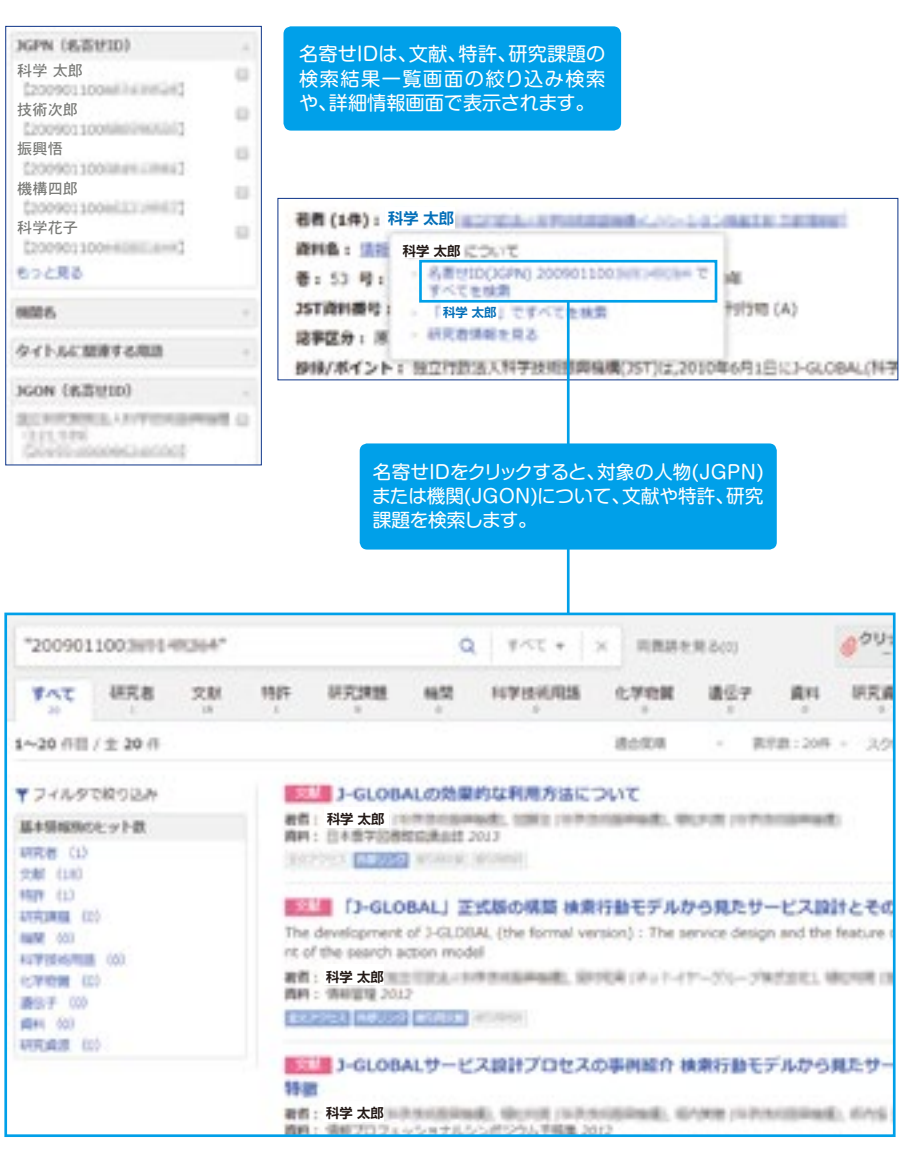

#### 10) MyJ-GLOBALでもっと便利に

MyJ-GLOBALは、無料で使えるカスタマイズサービスです。アラート機能、クリップ機能などが使えます。

#### ■ログインまたは新規登録

ページ上部にある「ログイン|新規登録」をクリックすると、ログイン画面と新規 登録画面が表示されます。MyJ-GLOBALアカウントをお持ちでない方は、「新規 登録」から手続きを行います。

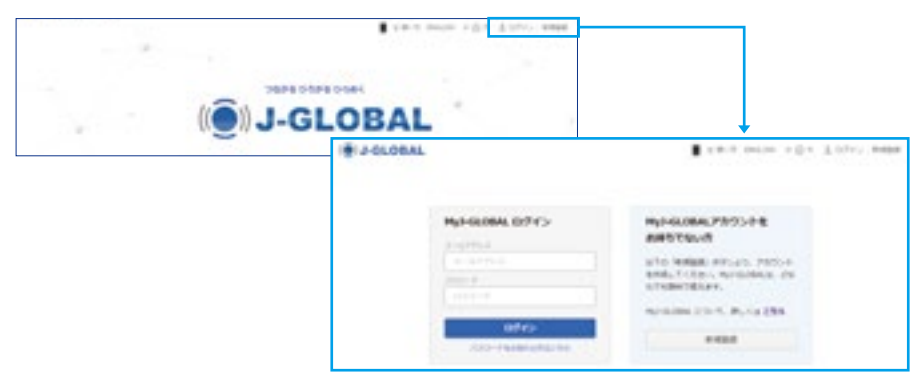

#### ■MyJ-GLOBALで利用できる主な機能

#### <アラート機能>

J-GLOBALでデータを更新すると、事前に登録したキーワードで検索した件数を メールでお知らせします。詳細は、MyJ-GLOBALにログインして見ることができま す。アラート機能の登録対象は、文献・特許・研究課題の3種類です。

#### <クリップ機能>

よく閲覧する情報をお気に入りとして まとめることができます。

MyJ-GLOBALにログイン後、検索結 果一覧画面、または詳細情報画面にあ る「クリップする」をクリックします。

<研究者にコンタクトする機能> →p10 2.8) をご覧ください。

#### <閲覧履歴機能>

よく見るページのランキングや過去の操作履歴を見ることができます。

| Road-P    | Myt-GLOBAL 9             | ヤシュ第一門                                                                                                    |              |         |     |   |  |
|-----------|--------------------------|----------------------------------------------------------------------------------------------------|--------------|---------|-----|---|--|
| 7-1-18    | 75-1 anni                |                                                                                                    |              |         |     |   |  |
| 1247/86   | 8100                     | 12118                                                                                                    | 888-1-1      |         | -   |   |  |
| war.      | 10.0                     | PERSONAL PROPERTY.                                                                                                    | 10,0,17,17,1 | 101-101 |     |   |  |
| TAGM      | NUR.                     | Rooman .                                                                                                    | 8.775.7      |         | 110 |   |  |
| 1900-1418 | P917                     |                                                                                                    |              |         |     |   |  |
|           | months income            |                                                                                                    |              | 10.0.00 | 4   |   |  |
|           | because alphane          | · ····································                                                                                                    |              | ***     |     |   |  |
|           | P10.0-0_000000           | · ····································                                                                                                    |              |         |     |   |  |
|           | and the second           | ·                                                                                                    | Paral and a  |         |     |   |  |
|           | \$11.000 Billion         | Ellastenes and                                                                                                    |              | ***     |     |   |  |
|           | P11-1-8 2014             | L-1-3413-33888-4                                                                                                    | Childrendo   |         |     | - |  |
|           |                          |                                                                                                    |              |         |     |   |  |
|           | The second second second | and the second second se |              |         |     | - |  |

#### 11) スマートフォンでも利用できます

J-GLOBALはスマートフォンからでも利用できます。ページ上部にあるスマート フォンマークをクリックするとスマートフォン版画面へ切り替えることができます。

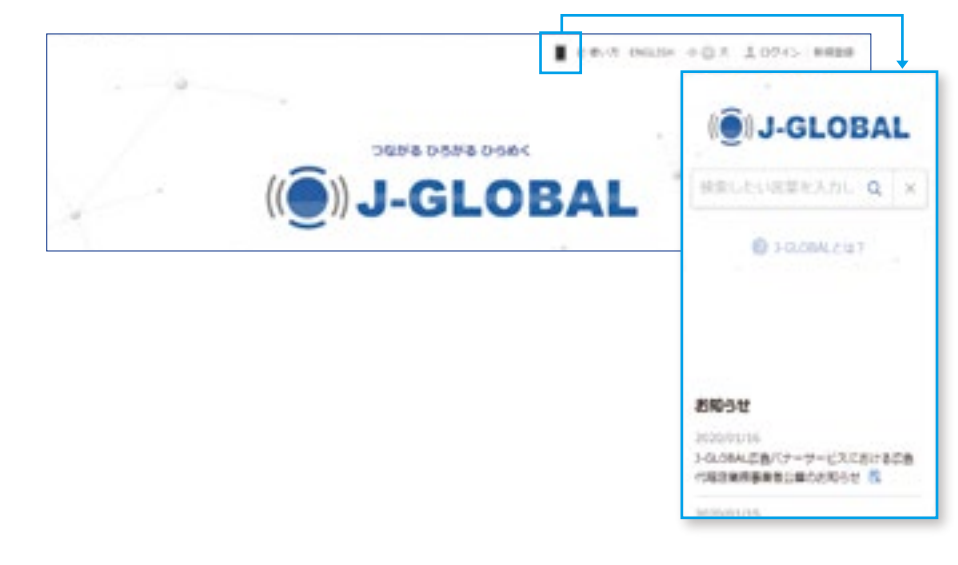

スマートフォン版では、ホーム画面で目的別検索が行えません。 検索結果一覧画面 では目的別検索ができますので、使用する際は一度キーワードのみで検索を行い、 検索結果一覧画面で目的別検索をしてください。

また、検索結果一覧画面では、画面を右へスワイプすることで、絞り込み検索を表示することができます。

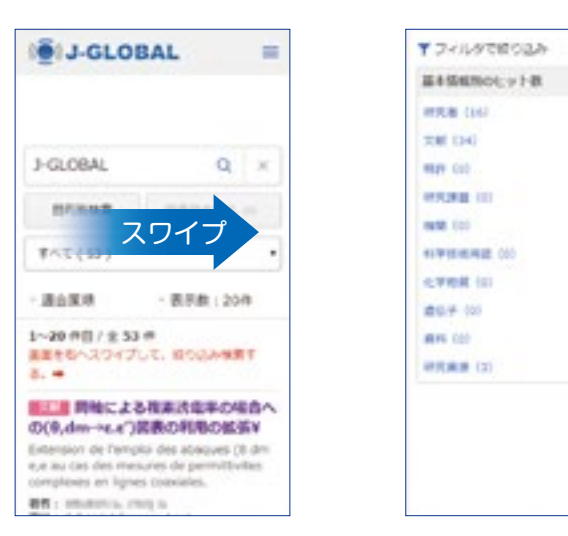

#### J-GLOBALの想定活用事例

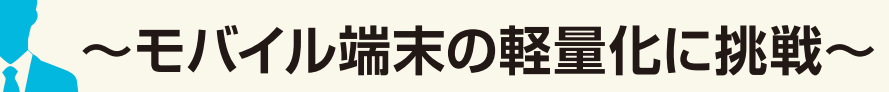

#### 電子機器メーカー勤務のF氏

 モバイル端末の小型軽量化を追究 課題となる電池の軽量化に関して J-GLOBAL を検索 燃料電池を手がかりに次世代の二次電池の技術動向を発見 画期的なモバイル端末開発への可能性を見出す

8

#### 「電池」と「軽量」でJ-GLOBALを検索

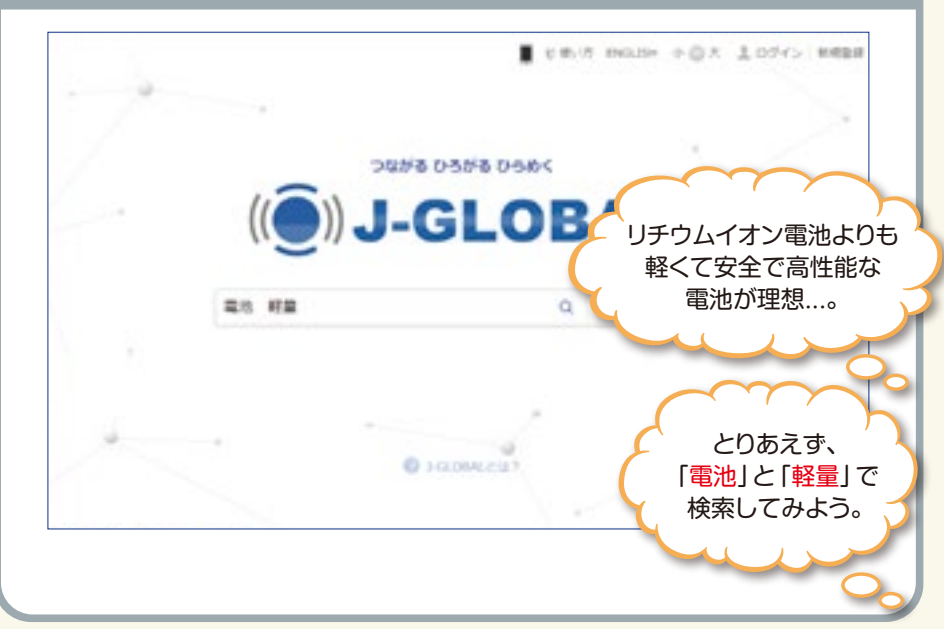

#### 「電池 軽量」での検索結果一覧画面

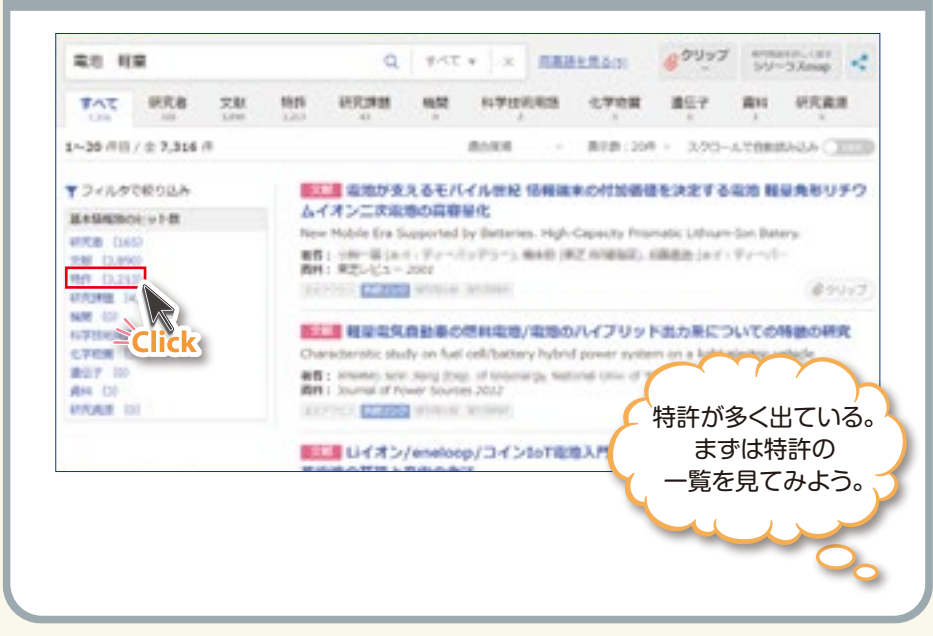

#### 「電池 軽量」に関する特許の検索結果一覧画面

|         | 101J-G    | LOBA               |                     |                |                                                                                                    |                          |                      | •      | ent mos         | + + 0.1           | 1.00        | 10:00            |    |
|---------|-----------|--------------------|---------------------|----------------|----------------------------------------------------------------------------------------------------|--------------------------|----------------------|--------|-----------------|-------------------|-------------|------------------|----|
|         | 80.0      |                    |                     |                |                                                                                                    | 2.1 10                   | + 19                 | 1.6    | 12.82           | 69997             | 876<br>97   | 10.721<br>7.3map | ~  |
|         | 32.47     | 100                | 文 <b>股</b><br>1.141 | -              | HILDING.                                                                                            | -                        | 81710                | 683    | 6768            | 467               | -           | HORE             |    |
|         | 1~20 (10) | 1 1,213            | a                   |                |                                                                                                    |                          | 4104                 |        | 810 - 20        | a - 200-          | 67.089      |                  |    |
|         | ▼#H#2-    | 16.9<br>1800.b     |                     | 10             | <ul> <li>         はおやら         Eジュール、         Eジュール、         Eジュール、         Eジュール、      </li> </ul> | 内藤村島<br>波大陽県<br>広治モン     | たは外継<br>地モジュー<br>ユール | 林とし、   | て使用可能な          | 2. 助央性総<br>開設び請求が | -           | 4相望末3<br>ジュール4   | 構成 |
|         | DRAFT     | 2210<br>12<br>144) |                     | 28<br>25<br>15 | LANDARES :<br>INTEL LANCES<br>: HOL 32/04<br>Intel                                                  | 135-44<br>8884<br>1463 2 | - MMC208-            | 141456 | NAMES - 2218 AN | 4119112           |             |                  |    |
|         | 45PSH (1  |                    |                     | 155            | (1) 目前電池<br>日前電池用せ                                                                                  | 帰せバレータ                   | -9. 8<br>810         |        | 絃               | り込み               | 検索          | の                |    |
| 発明の6月   | NCALNS    | 18                 |                     | 5.0<br>0.4     | AUTOMIC IN                                                                                          | 100.00                   |                      | È٦ (   | 発明の             | 名称に               | うまれ         | いる語              | 」で |
| 村田 (1,- | 434)      |                    | - 10                |                | T HOME BOD                                                                                          |                          | (                    |        | 燃料              | 電池」を              | F見C         | つけた              | 0  |
| 総設にの    | 1,262)    |                    | - 0                 | -              |                                                                                                    | _                        |                      | ፖ      | に、「炒            | 彩雪光               | <u>ا</u> لا | 「軽量              | ーで |
| 電信 (1.) | 220)      |                    | - 10                |                |                                                                                                    |                          |                      |        |                 |                   |             |                  |    |
| 包科笔法    | (471)     |                    | - 8                 |                |                                                                                                    |                          |                      |        | 又厭の             | 取利の               | መታ          | 、期回せ             | J  |
| 製造方法    | (403)     |                    | - 10                |                |                                                                                                    |                          |                      |        |                 | 見てみ               | よう。         | <b>b</b>         |    |
| もっと見    | 8         |                    |                     |                |                                                                                                    |                          |                      |        | ~               |                   |             |                  |    |
|         |           |                    |                     |                |                                                                                                    |                          |                      |        | _               |                   |             | -                |    |

2 2 事例 2

#### 「燃料電池 軽量」に関する文献の検索結果一覧画面

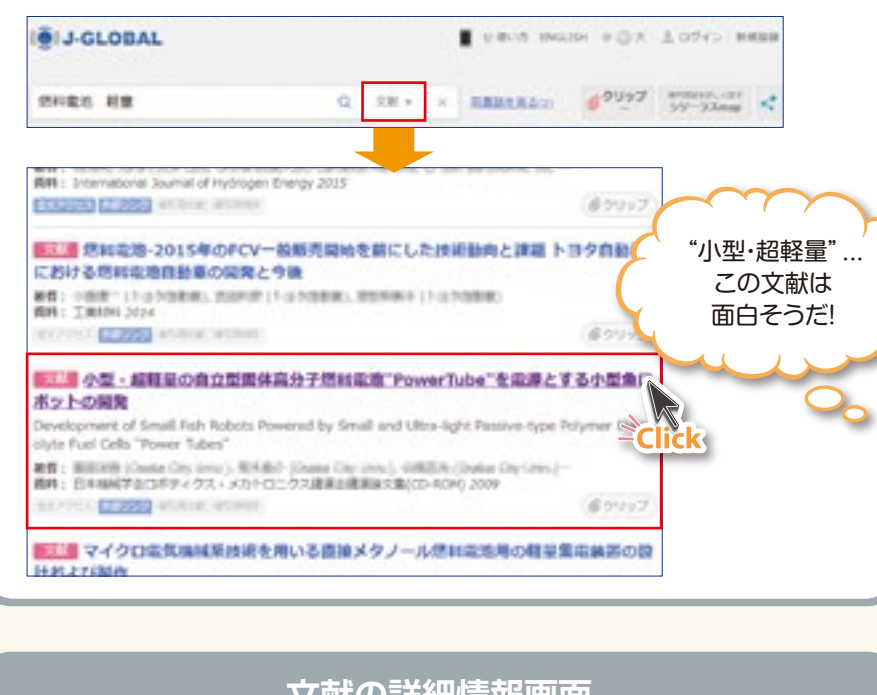

8

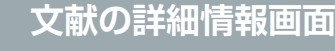

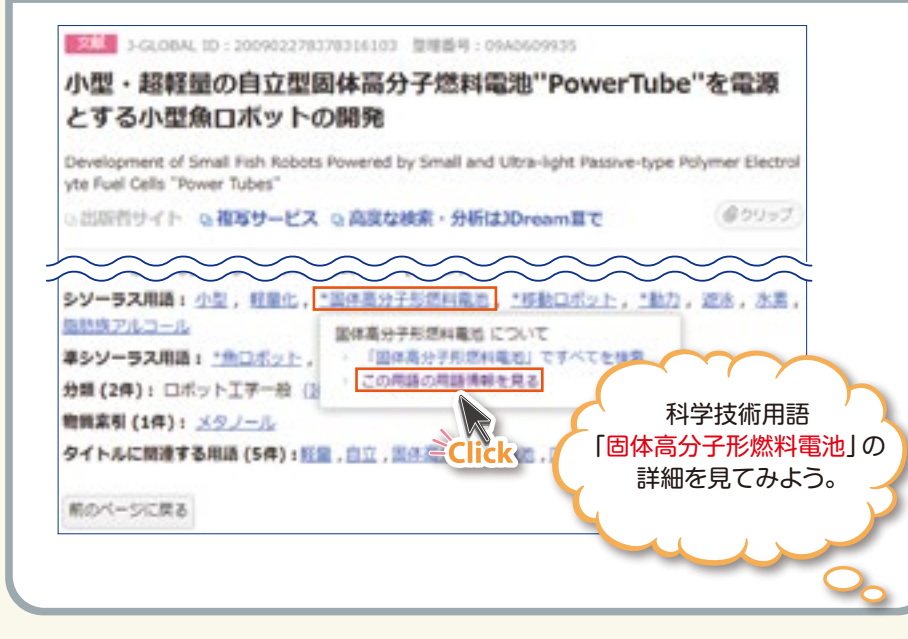

#### 科学技術用語「固体高分子形燃料電池」の詳細情報画面

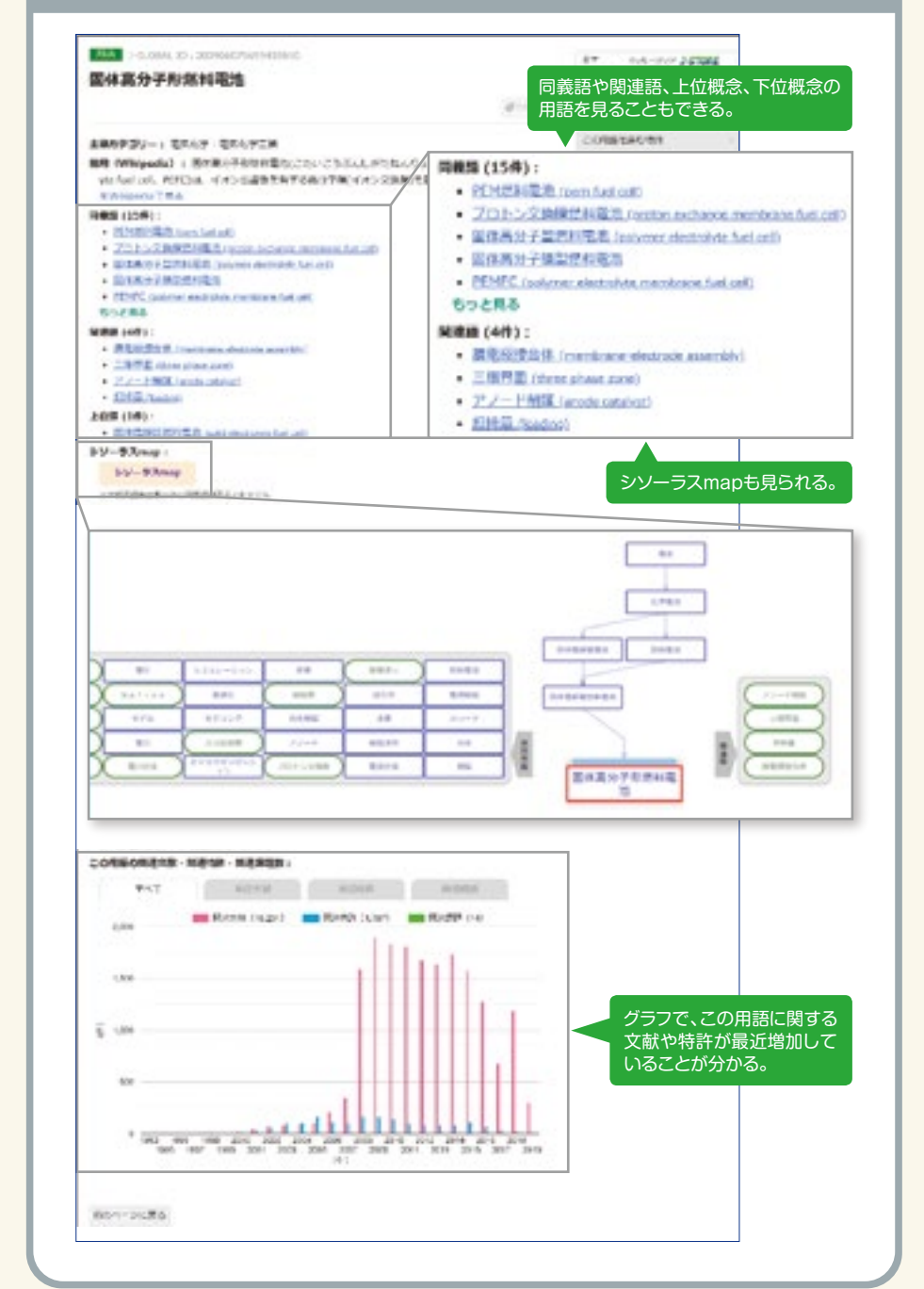

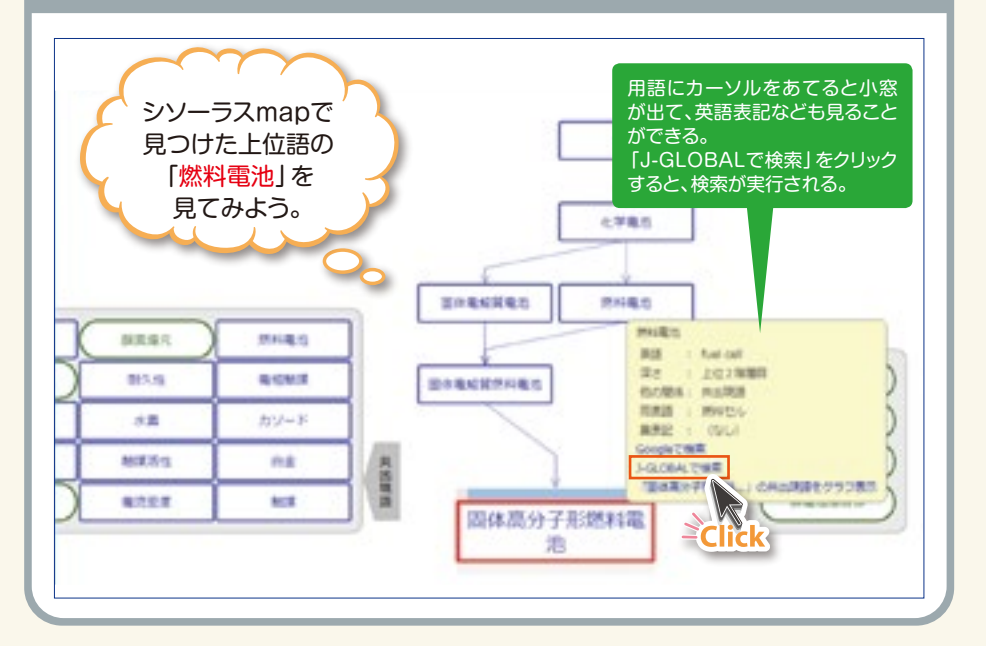

シソーラスmap「固体高分子形燃料電池」の画面

事例

8

## 「燃料電池」に関する科学技術用語の検索結果一覧画面

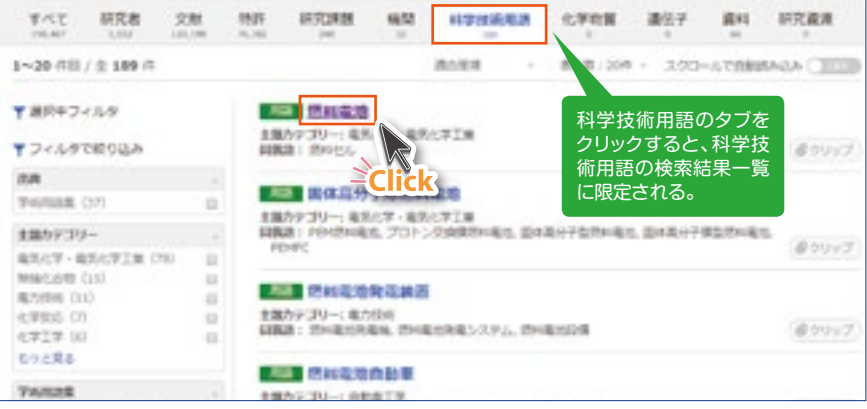

#### 科学技術用語「燃料電池」の詳細情報画面

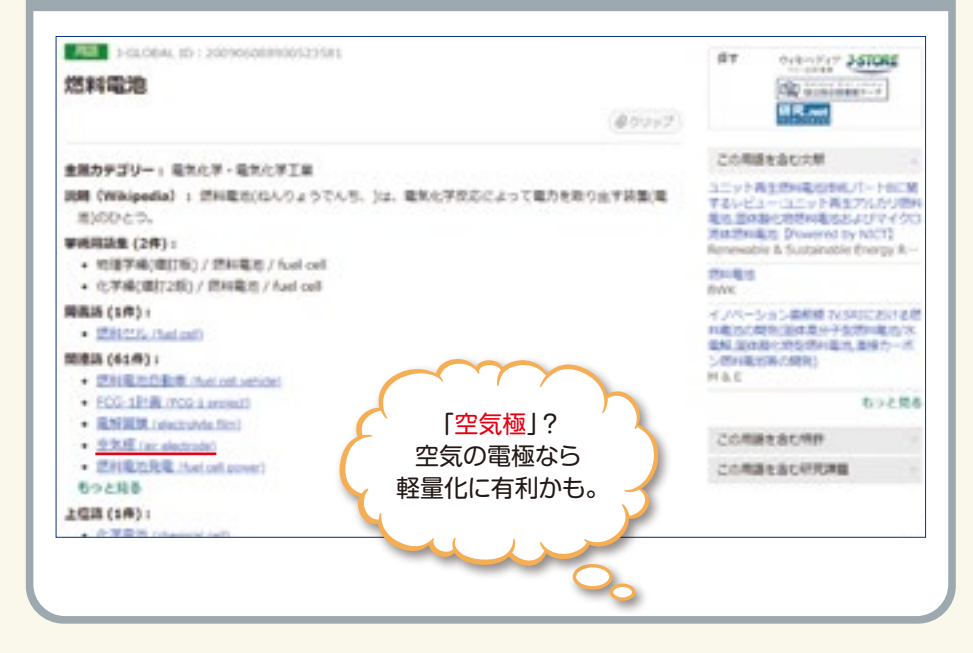

# 「電池」と「空気極」で検索

3 想定活用事例

事例

1

事例

2

事例

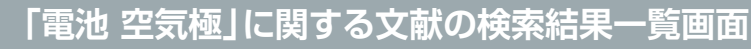

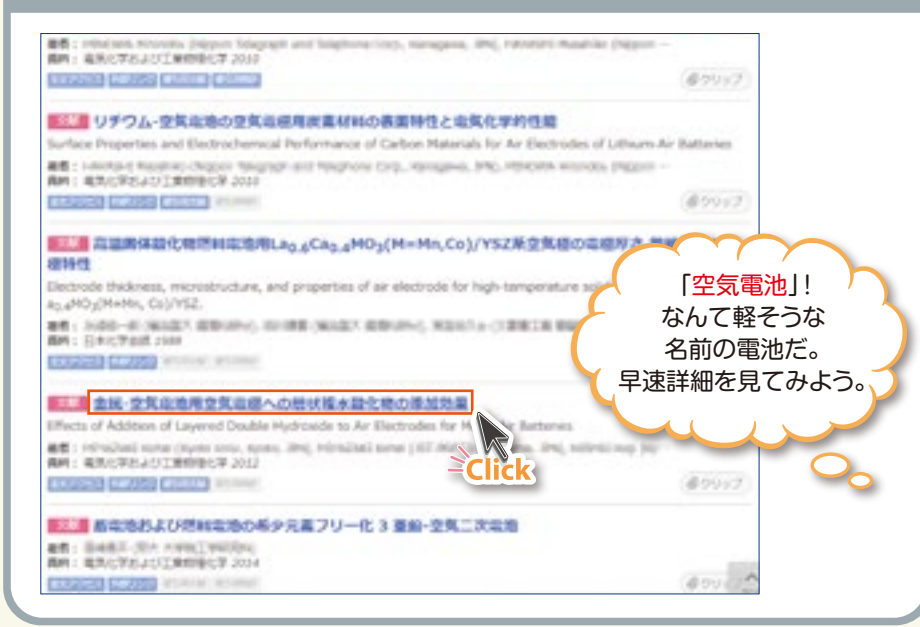

8

#### 文献の詳細情報画面

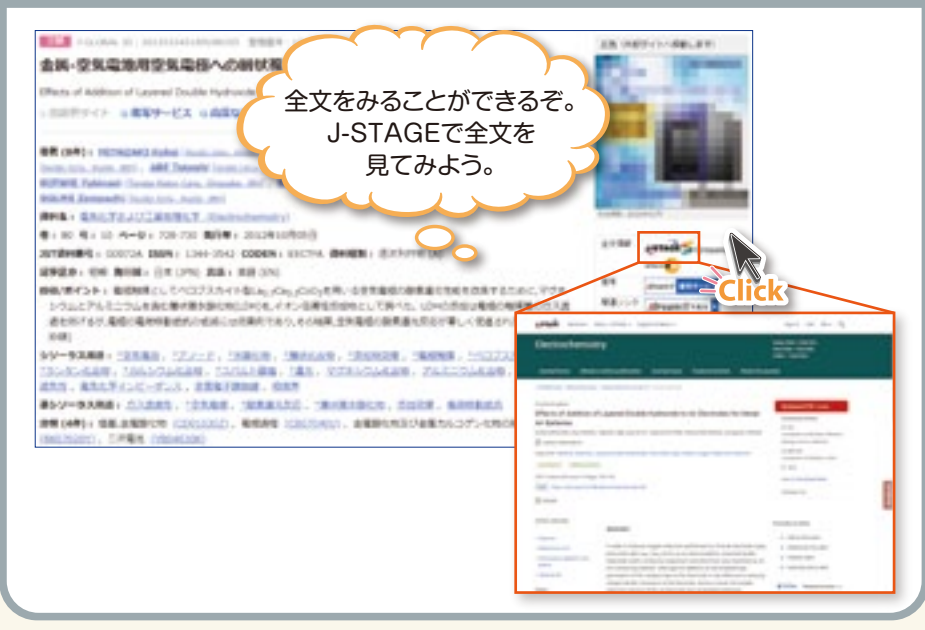

#### 文献の詳細情報画面

| - COMA D. BUDGHIPUNCE BEER LIAINUM                                                                                                    | Ch INDVALUES                                                                                                    |
|----------------------------------------------------------------------------------------------------|----------------------------------------------------------------------------------------------------|
| 会員-空気電池用空気電極への時状程本語化物の深加効果                                                                                                    | The Statement                                                                                                    |
| Effects of Addition of Laurend Double Hultrovide to Air Dectrodes for Helal Air Batteries                                                                                                    | Chart States and                                                                                                    |
| AND CONTRACTOR AND A CONTRACT AND A CONTRACTACT AND A CONTRACT AND A CONTRACTACT AND A CONTRACTACT AND A CONTRACTACT AND A CONTRACT                                                                                                    | C. CONTRACTOR                                                                                                    |
| Bit (441) - MUNICAL Solid Toom inc. door. 2011. MUNICAL Solid Lifetimization and A. MUNICAL Sol<br>Instrume. Net. 701. MIX Solid Trans. Act. 2011. SUPP. No. Transition Conf. Statements<br>(1997).                                                                                                    |                                                                                                    |
| KENER, Submert Toure telectory, Standar, 201 - NARAMEDEL BOOK Tours telectory, Standar, 201 -                                                                                                    |                                                                                                    |
| PRAFE Extended looks ann. Ander 201                                                                                                    | and the second second se                                                                                                    |
| APPA · RALFIAUIRNELT (Instrumented)                                                                                                    | And Andrews                                                                                                    |
| ● 1 81 号 1 10                                                                                                    | areas and a                                                                                                    |
| 107804845 + 000734 2559 + 1344-3542 40449 + 010754 884889 + 2070799 (A)                                                                                                    | farmen 2s Greenvel                                                                                                    |
| (1) (1) (1) (1) (1) (1) (1) (1) (1) (1)                                                                                                    |                                                                                                    |
| (株式ダイント・単位時間としてパロフスらイト目から、パルメンバンドにも支援部の市場通知を必要するとから、アフラン<br>ングルとアルドロウムを使い場所用を通知したから、イアンの利用がかかとして持つた。これのための単位が利用からない<br>通知がするが、単位の利用が用いたのになった時代であり、その時代、含む単位の利用がただって得しく、単位されたから、通知が<br>1980                                                                                                    |                                                                                                    |
| EV-DARE: 12888. 12010. 18818. 188188. 188188. 18888. 188174.18<br>1909.4489. BRANCEVE<br>REALISTIC CONTRACTOR CONTRACTOR                                                                                                    | 科学技術用語                                                                                                    |
| #5V-5X88 CORECRETERS INEARCH, SHOR, BREEK                                                                                                    | 「空気電池」について                                                                                                    |
| AR (M) - AR REPORT CONTRACT, I CONTRACT, REPORT CONTRACT, CONTRACT                                                                                                    | 見てみよう。                                                                                                    |
|                                                                                                    |                                                                                                    |
| · BE-DECERBORIERY                                                                                                    |                                                                                                    |
| <ul> <li>[] F. Overg and J. Overs, Overs, Nov. Rev., 44, 2172 (2012).</li> </ul>                                                                                                    | The William and the second state                                                                                                    |
| <ul> <li>A subscription because and Decision decision of California Managements for the Decision of Station</li> </ul>                                                                                                    | and the second second s |
| · Prove understanding and restance of the state of the state of the st       | AD DU - HARMAN                                                                                                    |
| <ul> <li>Second reported and interface on the control of calling reported for the property of the control of the control o</li></ul> | reading.                                                                                                    |

#### 科学技術用語「空気電池」の詳細情報画面

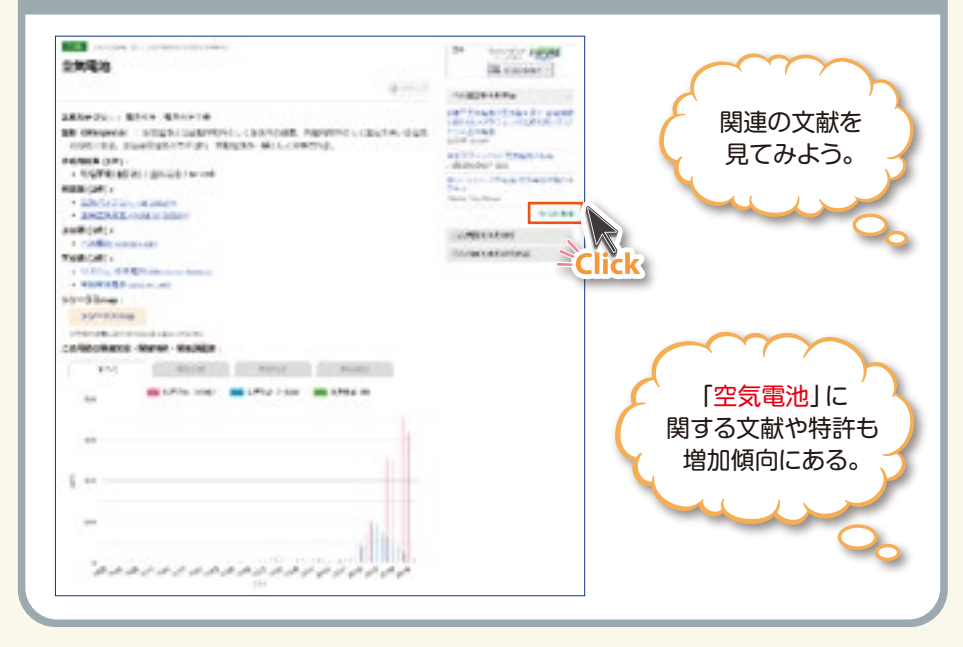

| 空気電燈                                                                                         | -                                                        | $\sim$                    | $\sim$                  |
|----------------------------------------------------------------------------------------------|----------------------------------------------------------|---------------------------|-------------------------|
|                                                                                              | ()<br>()<br>()<br>()<br>()<br>()<br>()<br>()<br>()<br>() | 「空気電池」<br>特許もある<br>詳細をみて  | に関連した<br>みたいだ。<br>こみよう。 |
| New ophical locate are of all scape.<br>Met : then log-location<br>schedules and the scales. | 2528                                                     | (455-2)                   |                         |
|                                                                                              | REARING AND AND AND AND AND AND AND AND AND AND          | LL. TRANS. DESCONTES. RET | -Click                  |

「空気電池」に関連する文献の一覧

特許の詳細情報画面 100 3-0L08AL ID (201303H-73750H144 area dutute 空気電池 OPHRAD MILLION この発明者は 18. 全天主部水二次第七月第五角相时 どんな方だろう? 4. およびこれを用いた金属-音気を思想 ■■■ 科学太郎、振興花子、技術次郎、振興悟 181 CORO-6 名寄せID JGPNで ●● 本部 科学 太郎 RMU004-001525 10EA (2 181781 検索してみよう。 0.640 RDROR: 0448 9/20120094525 8881 - 研究教育部主義法 \$8998451/9348851A DRIME (DRIMMAN) 14982013-04001 Click URUS BRUDIS-DHON 2009 2009 12/004/5 Sec. 20. 2000 (2000) r 2013/00/00/8 100 · COMPLABIA, HER (1980) デンドライトが全くる低せず、悪い安全気、サイクル時気、成気汚を育する原気量素を飲めする。 (2000年8月) 毎七道 20101010010110 元前を有する市場に会性を当然最として保えた外部にと、設定意見解算を保えた正確にと、外部4と正確にの間に設置された現象 201010-201012-010000 深らを見保した、有価化会性としては、酸化量元的を有する有量をポリマーの後く送し単位向とりに含有するレドックスポリマ - D'RN 10/12, CRIMINE INI この特許の解释者またはの解入と **建筑的**主义 確定される研究者 静と温を成を育する可能に会かを活む話として使えた発信と、設美温の知道を使えた工作と、部記条項と目記工作の際に記載さ SOMMITMUST OWNER バカ電解展開とも用用することを呼吸とする空気電池。 SCHRONIN, EVERN 1PC (340) -HOLM 12/08 2 , HOLM 12/06 2 , HOLM 4/60 23 COMPENSAL/SVARP P2 (48) + HELMIZIOR A M . HELMIZIOR K M . HELMIZIOR F M . HELMA/60 M

#### JGPNでの検索結果一覧画面

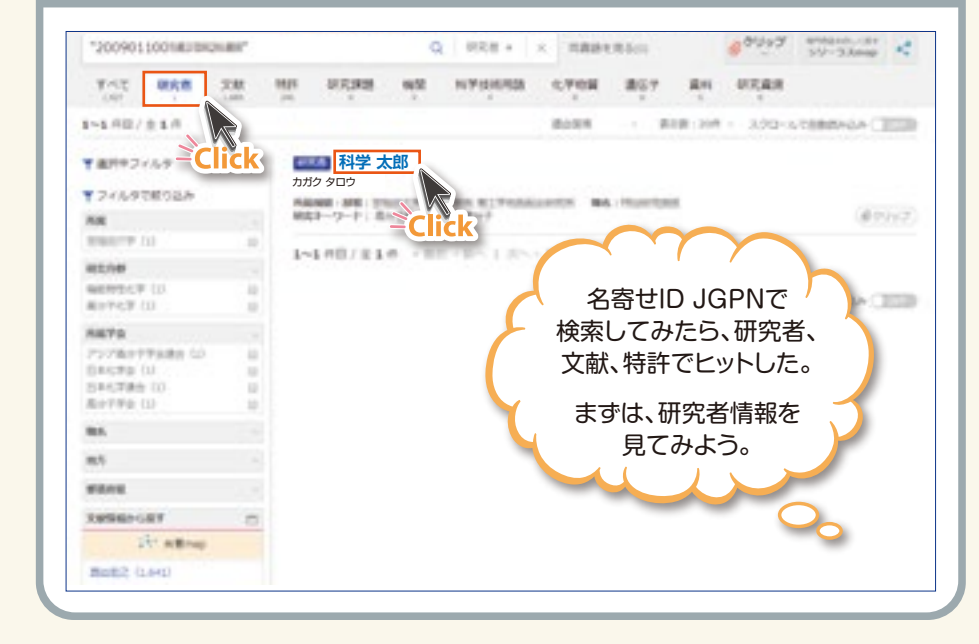

#### 研究者の詳細情報画面

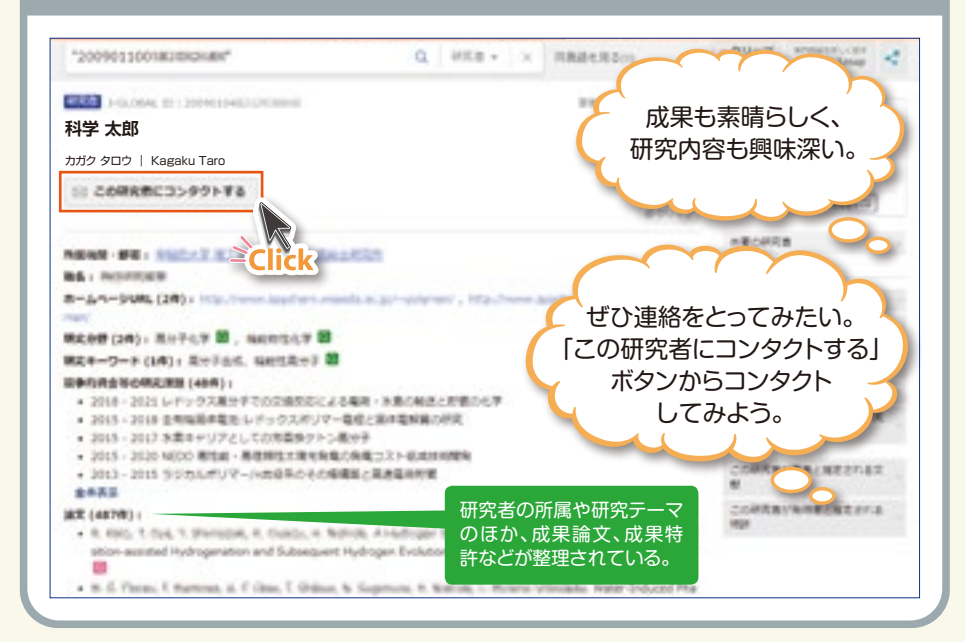

2

事例

3 想定活用事例

事例

0

事例

2

事例

| 研究者へ | の問い | 合わ | せ画面 |
|------|-----|----|-----|
|------|-----|----|-----|

#### 研究者にお聞い合わせ

#### このフォームから研究者に触い合わせることができます。 メッセージの送信にあたり、事前に本人論認用のメールを送信しますので、MijirQLOBAに登録されているメールアド レスが有効なことを確認してください。

#### 以下の発展に入力のた、保健ボタンを用下してくだかい。

#### そごえたいただいた内容は、あえ来自用メールには記載されませんので、必要と応じてタキストファイル目につご~ し、お平凡に残されることをお薦めします。

| 1-1 SHL-D-BABORNAT | τ <b>π</b> . | 画面指示に従って操作すると  |
|--------------------|--------------|----------------|
| DR-SOURREAS        | 科学 太郎        | メッセージが送信される。   |
| R50258 *           |              |                |
| NEL 1              |              |                |
| 193                |              |                |
| 8500 Mil/775-3     |              |                |
| amierane -         |              |                |
| am-acone -         |              |                |
|                    |              | この後、共同研究がスタート! |

#### J-GLOBALの想定活用事例

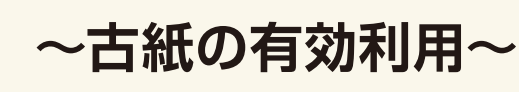

#### 化学メーカー勤務の D 氏

- □コピー機協の回収ボックスに入っている「古紙」を もったいないと感じていた
- 「古紙」の有効利用の方法について、J-GLOBALで検索
- ●活性炭などの予想外の利用方法を発見

#### 「古紙」でJ-GLOBALを検索

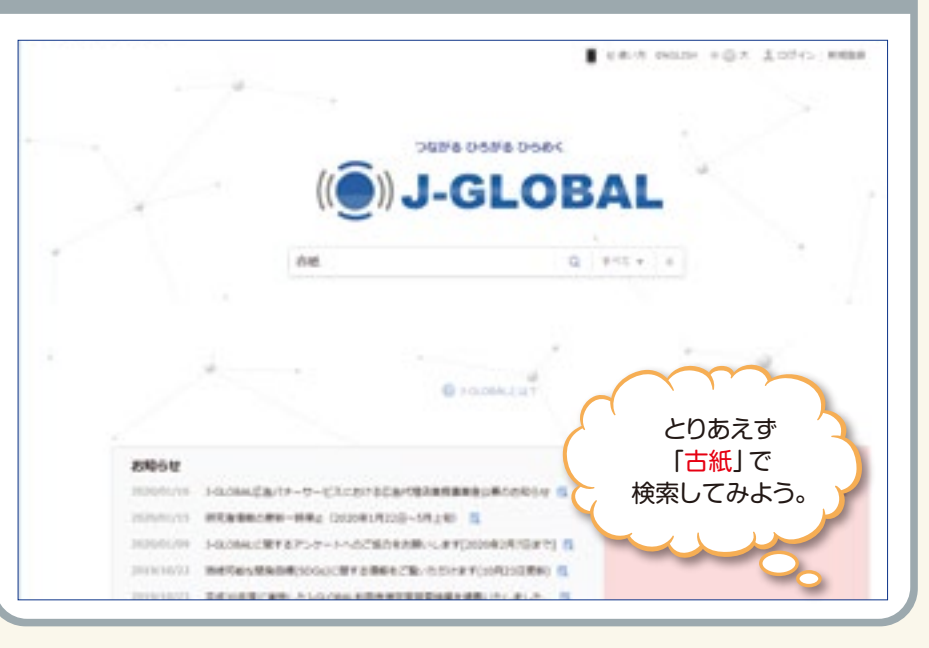

3 想定活用事例

事例 0

事例

2

事例 3

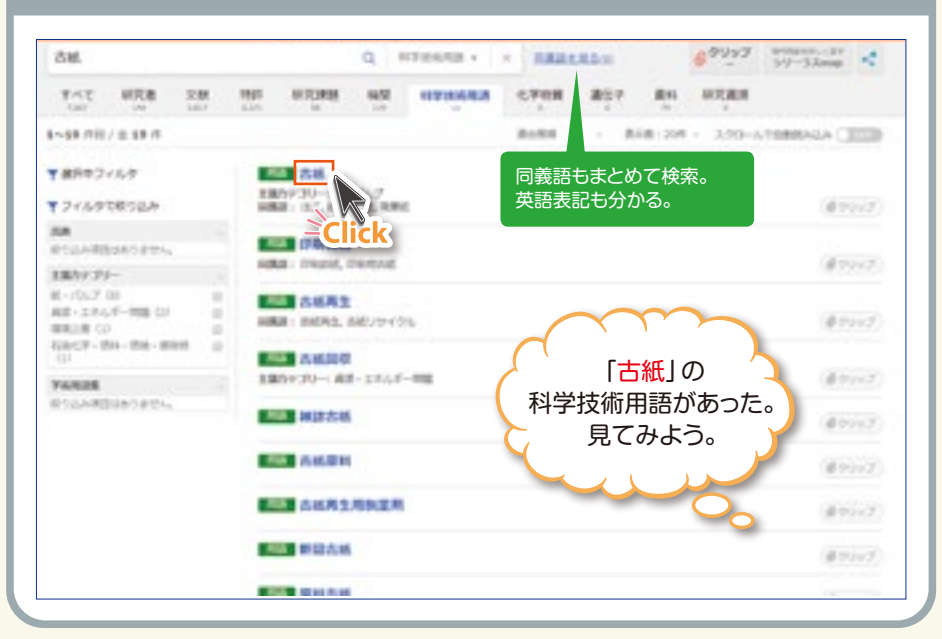

科学技術用語「古紙」の詳細情報画面

# 想定活用事例事例

0

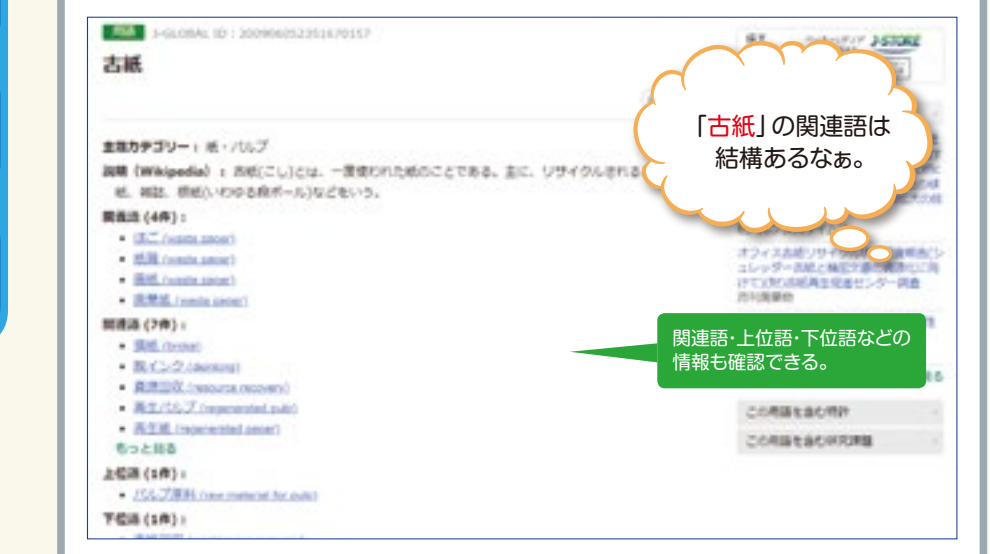

#### 「古紙」の検索結果一覧画面

#### 「古紙」に関する文献の検索結果一覧画面

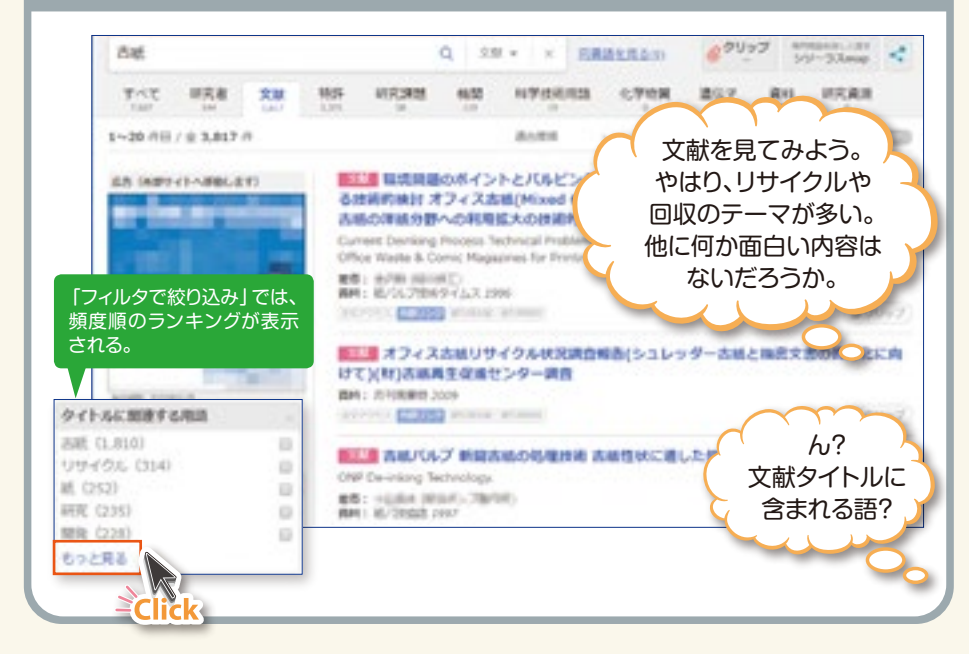

#### 文献を文献タイトルに含まれる語で絞り込む画面

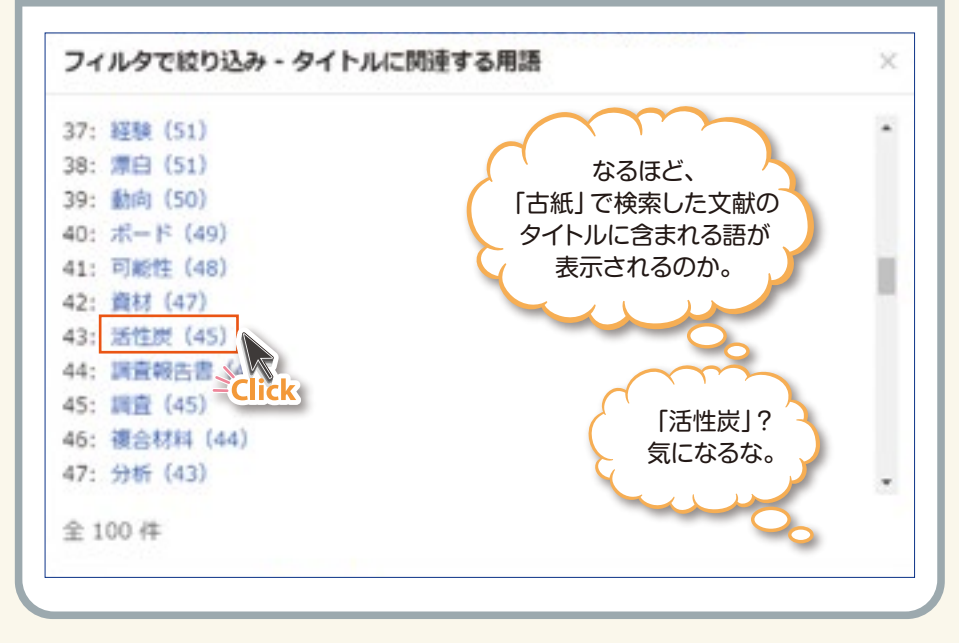

事例

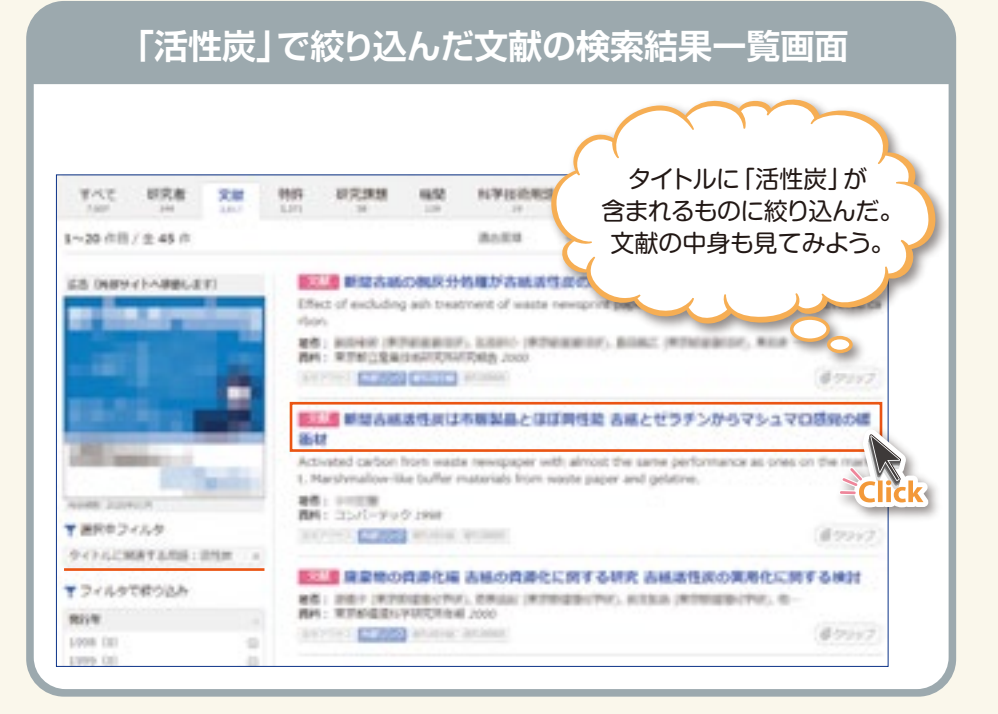

#### 文献の検索結果一覧画面

| 9万二5村10日建筑第 (2)                                                                                                    |    | Sorption properties or activated carbon derived more used paper and or amorphous 20<br>(3)2590(2) from paper sludge ash | NO MULTIN |
|----------------------------------------------------------------------------------------------------|----|----------------------------------------------------------------------------------------------------|-----------|
| 統/06.747代発表企構進算指集<br>(30                                                                                                    | 0  | Int I DISTAR, BARN, ORIGINAR & BRITTING & PRODUCTS (p)                                                                  |           |
| もつと用る                                                                                                    |    | EFF : TAKETE PAVAGEPENT DI JAPAN 2004                                                                                   |           |
| <b>北京アラセス</b>                                                                                                    |    | 特定の化学物                                                                                                    | 質を 🗎      |
| 22V5-2 (1)                                                                                                    | 48 |                                                                                                    | 空が        |
| 18月17-ビス (20)<br>その他 (44)                                                                                                    | 0  | あるようた                                                                                                    |           |
| あまりイトリンク                                                                                                    |    |                                                                                                    |           |
| 854                                                                                                    |    | 第三部 古紙書性後の講習と福信木ルモンの吸着                                                                                                  | 0         |
| KIPN (R.BHID)                                                                                                    |    | 第四: 小丁和水(用作用工作 六年時), 福山和公(用作用工作 六年時), 新日田山(用作用品根本時代)<br>第四: 用用的子白的花用用白菌用的方面。2004                                        |           |
| and the second second s |    | ALTER MADE WINE WINE                                                                                                    | #00+7     |
| Art-Active Anna                                                                                                    |    | 1010 古紙送性波によるビスフェノールAの唱着                                                                                                |           |
|                                                                                                    |    | TI : . I AT FOR L                                                                                                    |           |
| YOUN DESIGN)                                                                                                    |    | Click                                                                                                    | diam'r.   |
| B-SITCRM.                                                                                                    |    | CIICK                                                                                                    |           |
| WILENDA .                                                                                                    |    | 10.1 10.1 10.1 10.1 10.1 10.1 10.1 10.                                                                                  |           |
|                                                                                                    |    | #者: 化平衡计 探控建立方 方形的。如今回道 (宋的建立方 方形成)、所以现立 (宋的建立方 方形成)-<br>的时: 此/55.79月为资源通道新加速 2004                                      | _         |
|                                                                                                    |    | 312751 MANDO WINNE WINNE                                                                                                | 800-7     |
|                                                                                                    |    | 200 古紙派性炭の緩孔腐壊とトルエン等着性能                                                                                                 | 10        |

8

#### 文献の詳細情報画面

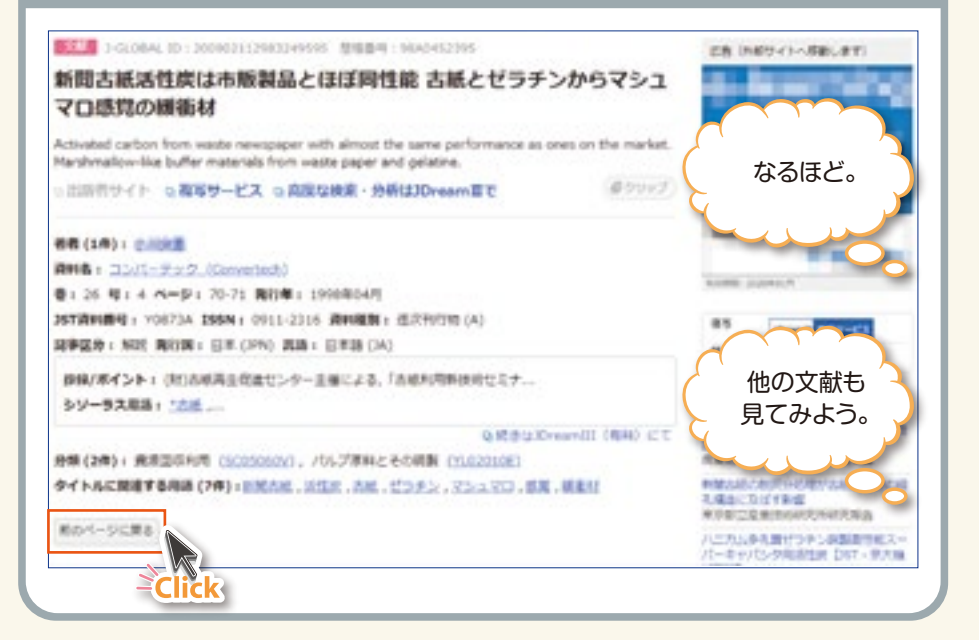

#### 文献の詳細情報画面

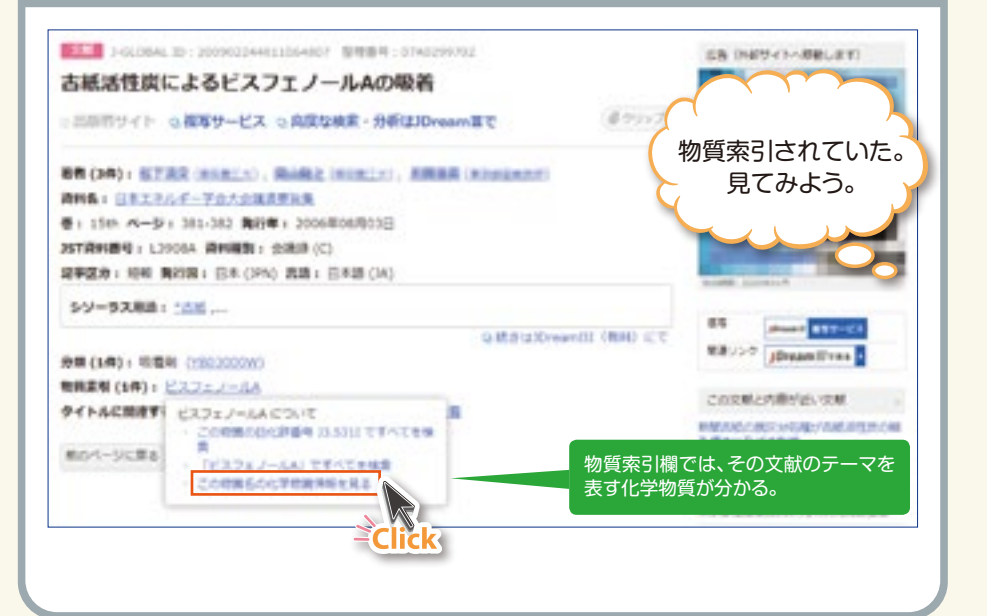

3 想定活用事例

事例

1

事例

2

事例

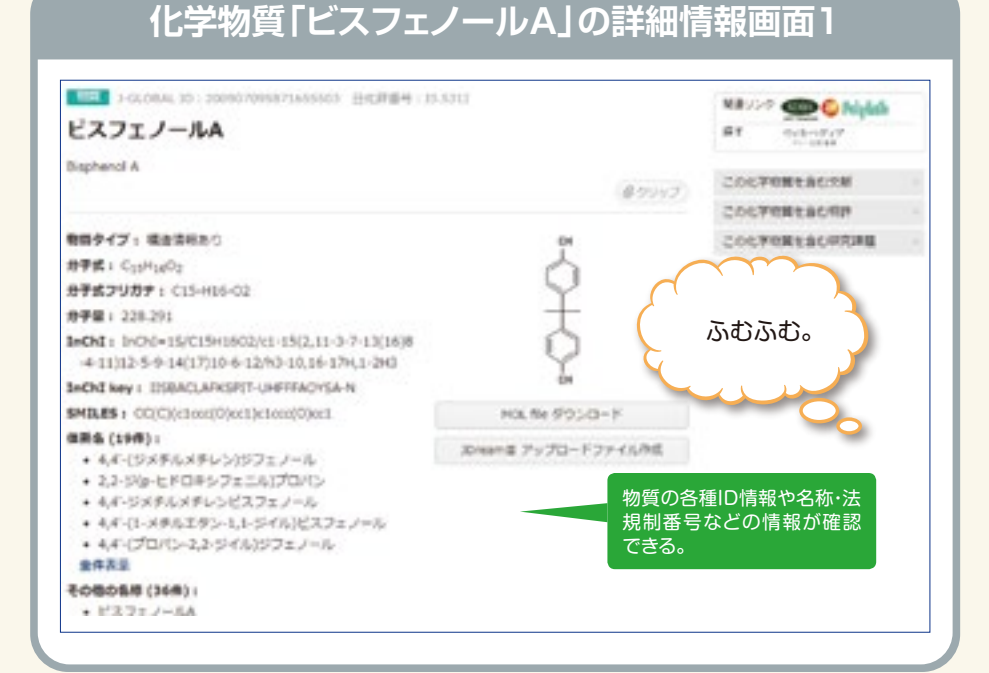

事例

#### 1-GLOBAL 30: 200907095871855503 MB. 外部サイトから、 ビスフェノールA 12.4 より詳しい情報も Click **Bisphenol A** 得られそうだ。 OF TOTAL & GATTER 87347 COCTONE ACTION 教師タイプ:場合清明あり このたずの展生会に研究課題 井平武1 C15H1gO2 8757987 : C15-H16-02 **非平量:228.291** InChI : InChi=15/C15/1502/c1/15(2.11-3-7-13(16)8 +11)12-5-9-14(17)10-6-12/93-10,16-17H,1-2H3 InChI key : IMBACLARKSPIT-UNFFFACHSA-N SMILES : CC/Clictorr/Oberlictorr/Oberl NOL file 505/3-11 ------個副島 (19冊):

化学物質「ビスフェノールA」の詳細情報画面2

#### ・4.4~(ジメデルメテレン)ジフェノール + 2,2-5%p-ヒドロキシフェニル)プロバン

- + もポージメタルメチレンピスフェノール ・44~(1-メタルエタン-1,1-ジイル)ピスフェノール
- ・4,4-(プロパン-2,2-ジイル)ジフェノール

#### 全体表示

その他の長線(36県)) 

### JDreamは アップロードファイル内的 外部データベースで

왕용

情報を収集できる。

#### 「古紙 活性炭」の検索

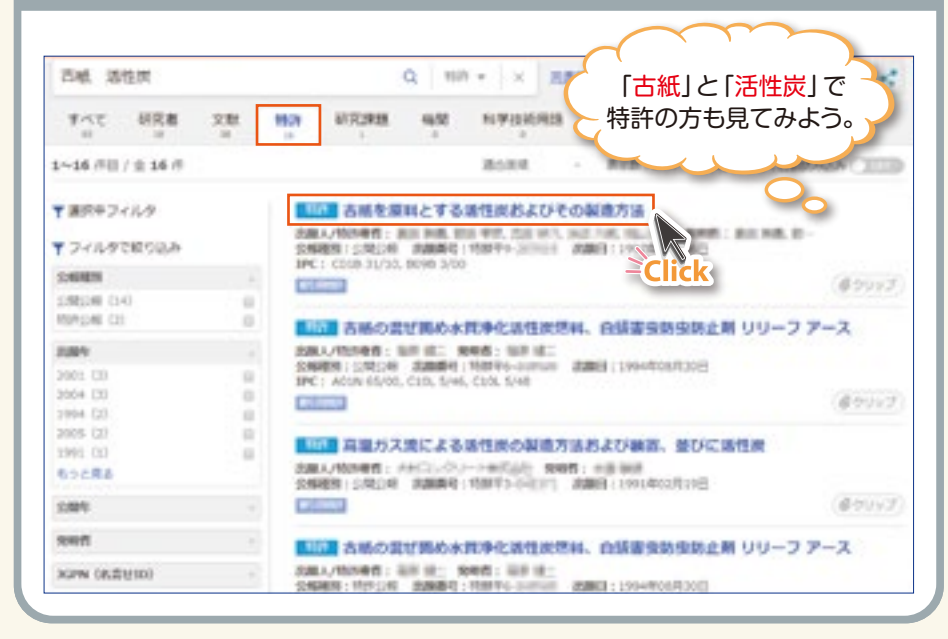

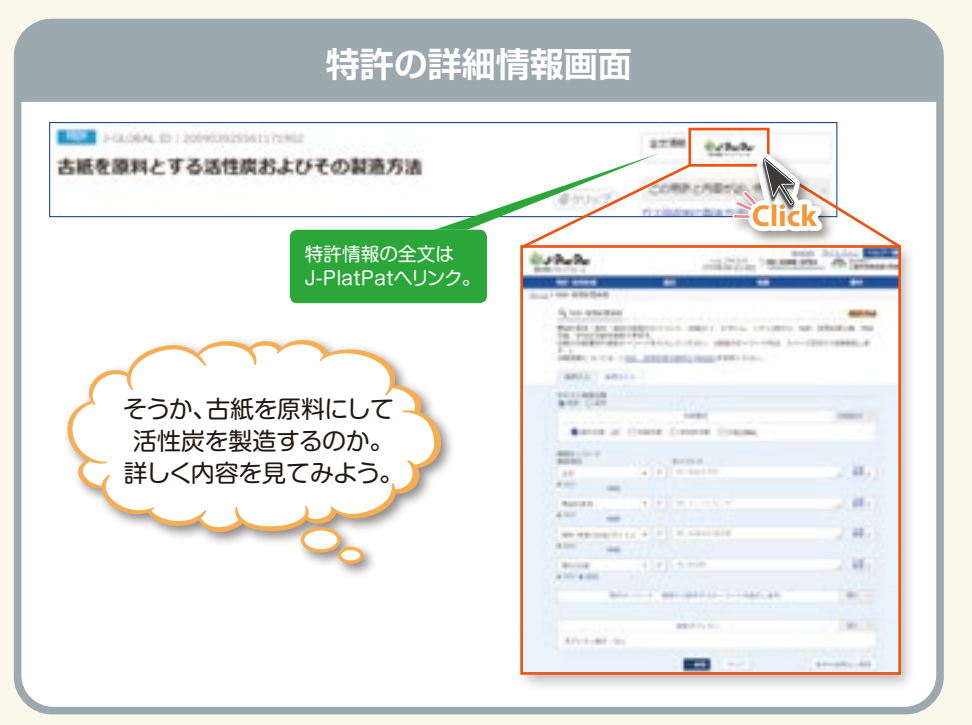

3 想定活用事例

事例

0

事例

2

事例

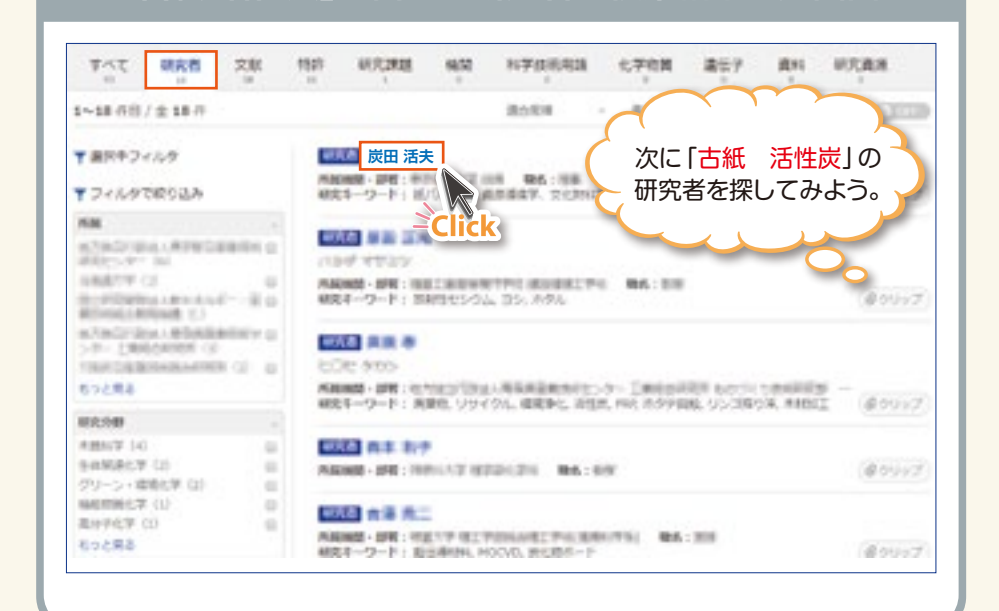

「古紙 活性炭」に関する研究者の検索結果一覧画面

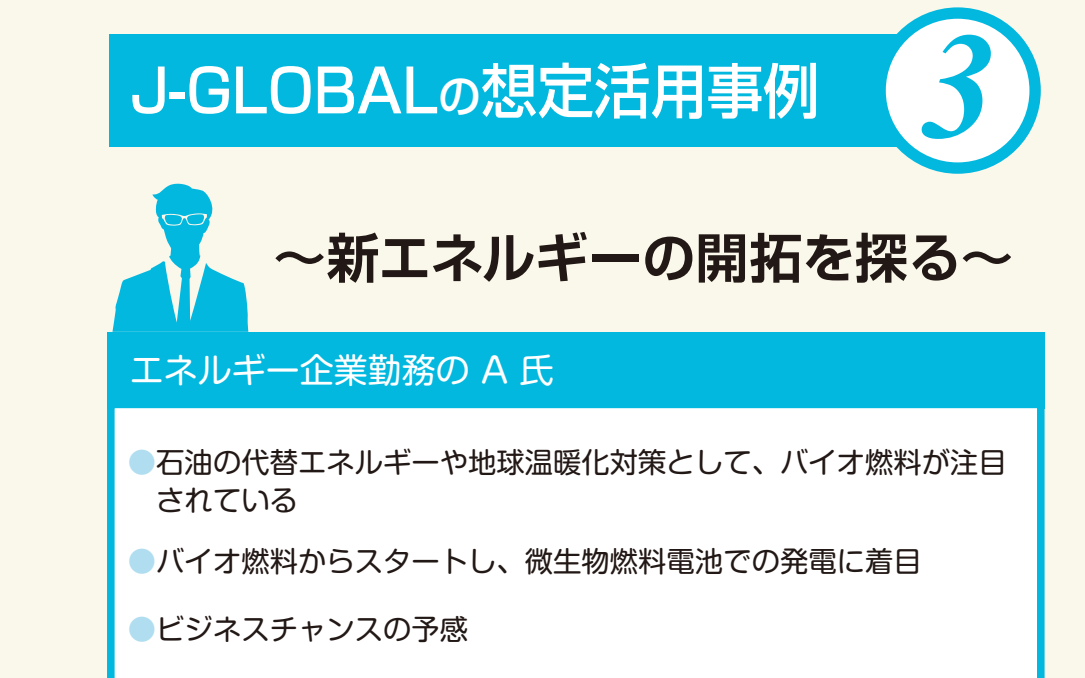

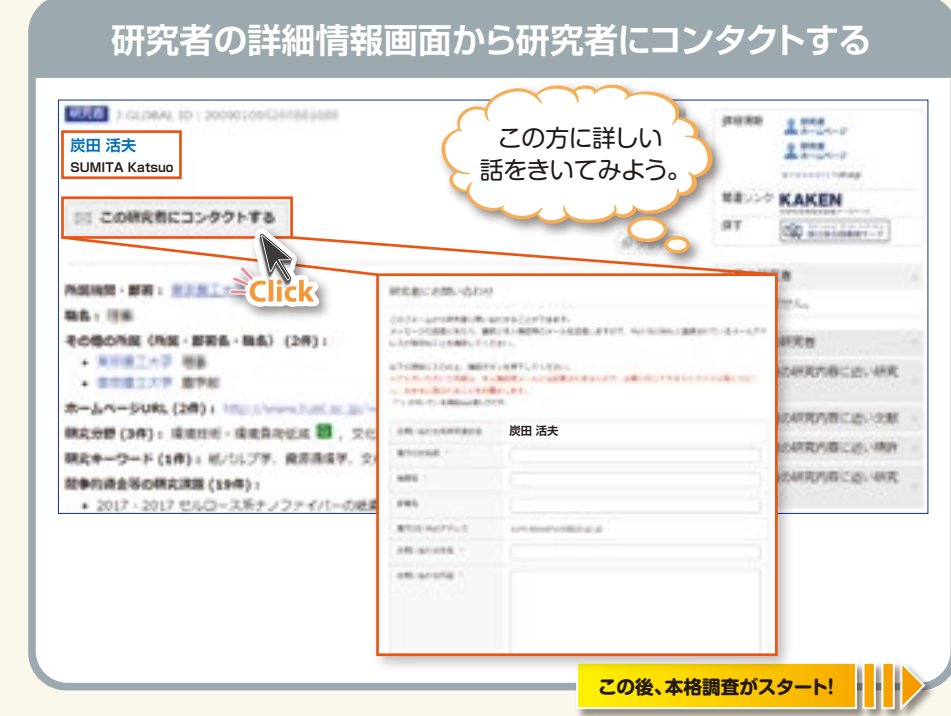

#### 「バイオ燃料」でJ-GLOBALを検索

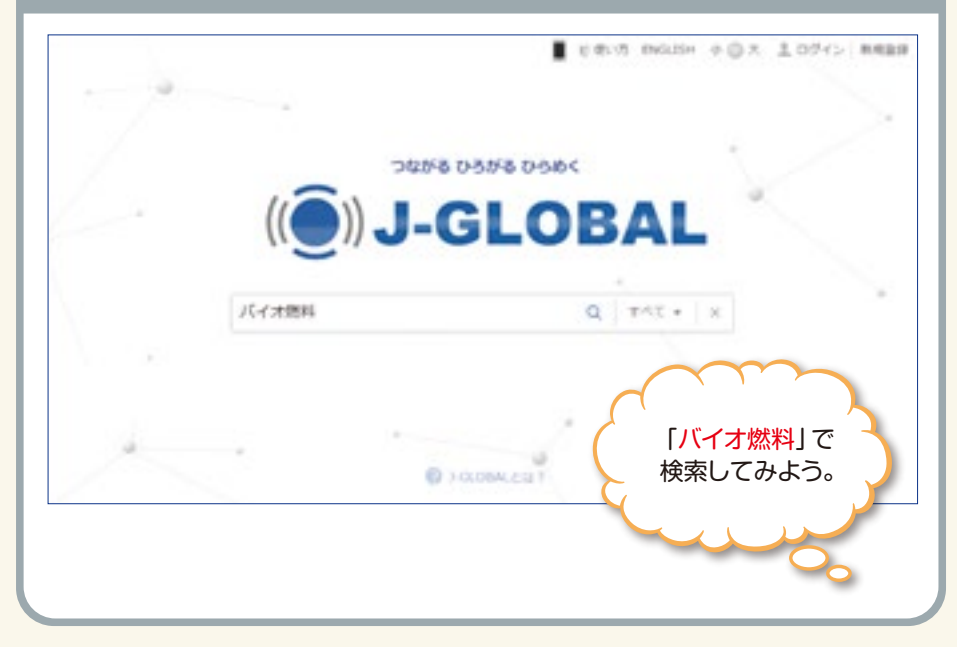

## 3 想定活用事例

3

利用ガイド&想定活用事例集 33

a

事例

2

#### 「バイオ燃料」の検索結果一覧画面

| 八子才想科             |      | Q                    | HYDROGR        | • × 88                | 0.68.23       | 60002        | synaescore<br>557-52map | <    |
|-------------------|------|----------------------|----------------|-----------------------|---------------|--------------|-------------------------|------|
| *AT               | N 18 | n estana             | -              | -                     | 2 <b>70</b> 8 | 857 A        | -                       |      |
| 1~6 作用 / 金 6 作    |      |                      |                | 810.01                | - RPR:2       | off - 2.90-A | C 40ABBST               | cia  |
| ▼ 歳沢中フィルタ         |      | 100 2400             |                |                       |               |              |                         |      |
| マイルタで使う込み         |      | 主席カテコリーい<br>同義語: バイボ | SR.            | ・思惑・療用用<br>思味、バイオ思味、バ | 1722-24       |              | 07                      | 'nđ  |
| ER .              |      | -                    | -Click         | <u> </u>              |               |              |                         |      |
| theman (2)        | - 60 | A43                  | 104121         |                       | (             | ۲            |                         |      |
| 1歳カテゴリー           |      | EM009-19-11          | ala - artour   |                       |               | 生物燃          | 料」として                   | \ _  |
| 病理・エネルギー解剖(3)     | - 12 | A 121                | 想料车港           |                       |               | 科学技          | 術用語に                    |      |
| 電気化学 - 電気化学工業(11) | 0    | 1000/13リー:1          | ER.(.W - B.R.) | UFIN                  |               | なって          | いろのか                    |      |
| (1)<br>(1)        | 0    | HAD: 0201            | 网络石制新疆         | 25. 総合的バイス的           | 「鹿氏」バイ        | ~JC(         | 0,00,00,0               |      |
| 1576 - 88/F (L)   |      |                      |                |                       |               |              |                         |      |
| TARKS             |      | 144 2480             | 11028          |                       |               |              |                         |      |
| CT408000 01       |      | 主義カテゴリード             | 和力化学・和力/       | 1911年1月1日             |               |              |                         | 2    |
|                   |      | HIRW C TO CAR        | NU CASING      | 40                    |               |              | B 7                     | 19.5 |
| 現世学編 (2)          |      |                      |                |                       |               |              |                         |      |

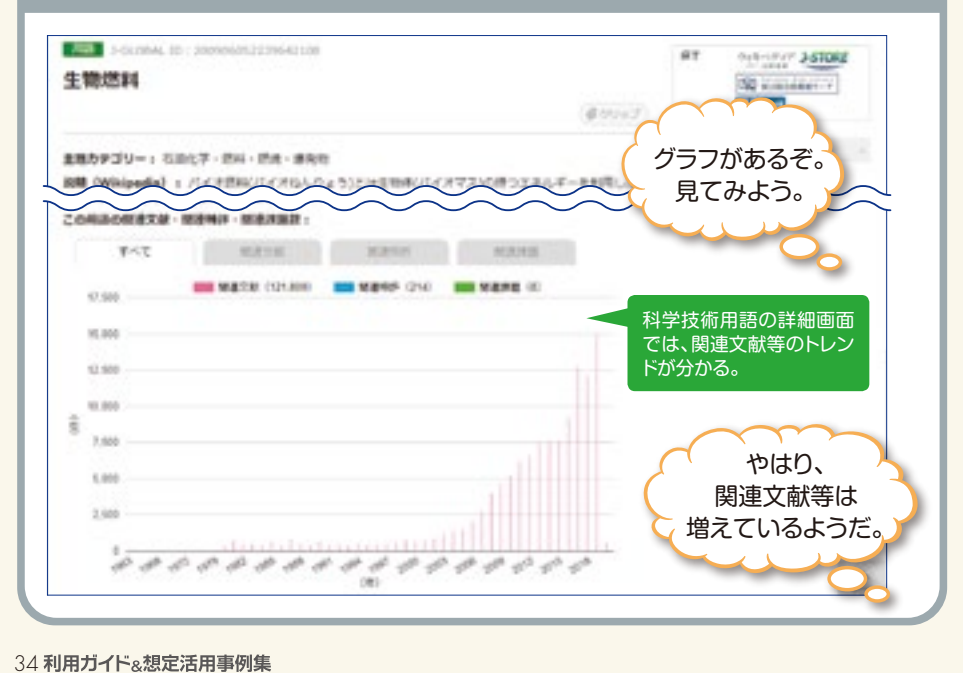

科学技術用語「生物燃料」の詳細情報画面

#### 文献「バイオ燃料」の目的別検索

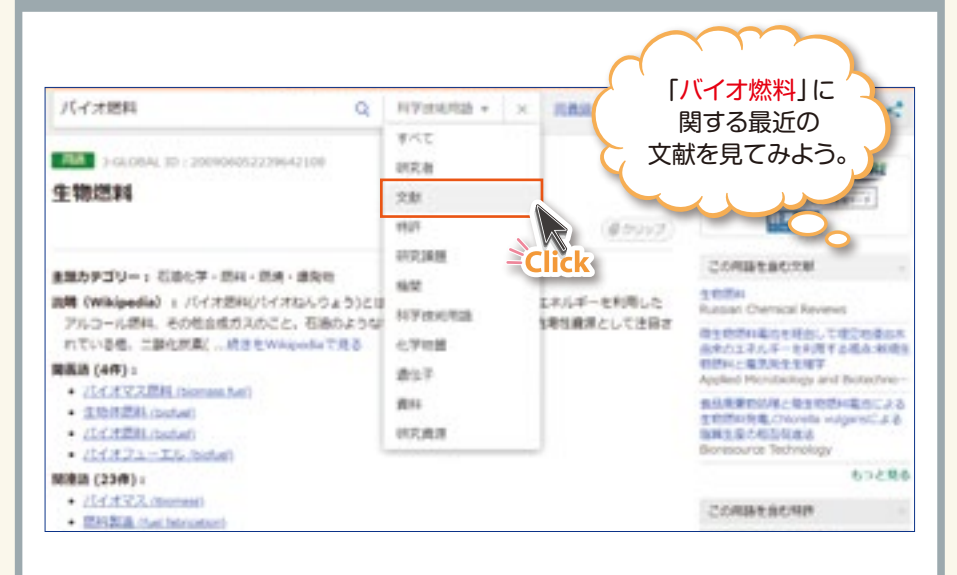

事例

文献「バイオ燃料」の目的別検索 とりあえず 発行年は2015年以降で 見てみよう。 目的別検索: 文献 を探す

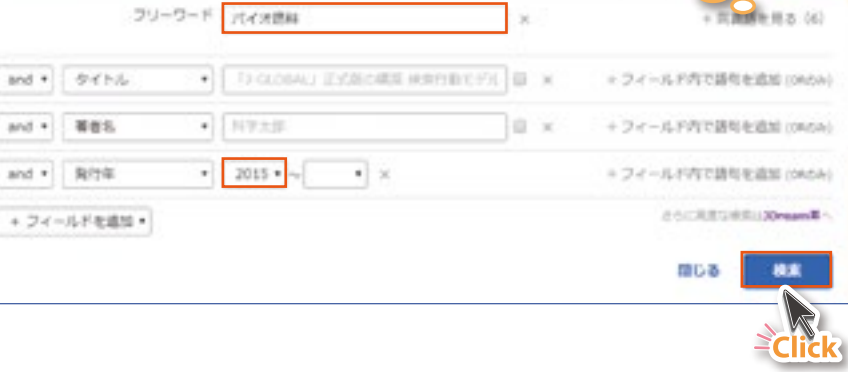

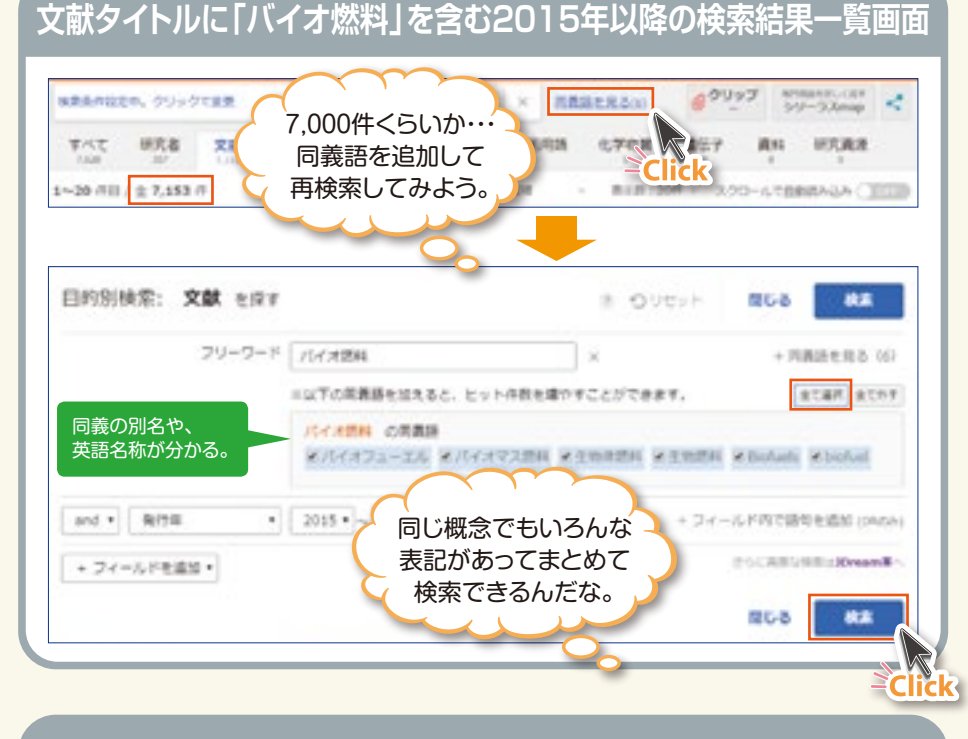

#### 同義語追加検索結果一覧画面 WHERE AND A DESCRIPTION OF THE PARTY OF THE PARTY OF THE クリップ 検察条件総定中、クジックで変更 × 用着量を見る(1) 件数が増えた! 研究者 交融 和学校的问题 軍代で h?[微生物燃料電池] 1~20 // 11 / ± 60,099 // 通ら出来 というのは 単純可能な主体活料の正確Qua Nor EA (MET-C)-ARELET) 聞いたことがないぞ。 フォーマンスの遊覧意味 (Powered by Nite Sine Que Nons of sustainable biofuels: Decilling RATH LE DITE 5.1 先進および在来のバイオ想料の競争力:ドイツにおけるバイオ想料設合の **D**Z NET 1 27 Provide Transmithe March 10215 フィルタで町の込み、タイトルに開きする用語 Competitiveness of advanced and conventional biolu O'CLACHIFFARD el competition in Germany 12 田田 (3.689) 研究 (5,649) eff : tellinger tri gogs of tripprengy heartholdy come & EFF : theory Pokey 2017 5 JULY 77 (4514) 1547872 (4,834) EXAMPLE PARTY AND ADDRESS OF TAXABLE バイオディーせん ひかけ 4: MR (1,291) MIE (2,791) 5: (FM (2, 640)

第三番 労働協議体によるバイオ想給とバイオ想給

· #HE (2,437)

· ###2# (1,825)

HE FORK LUTH 11/ Millis (1,214) £ 100 /F

·南生地営和電池(2,361) **前日時**(2,309)

1

#### 「微生物燃料電池」で検索

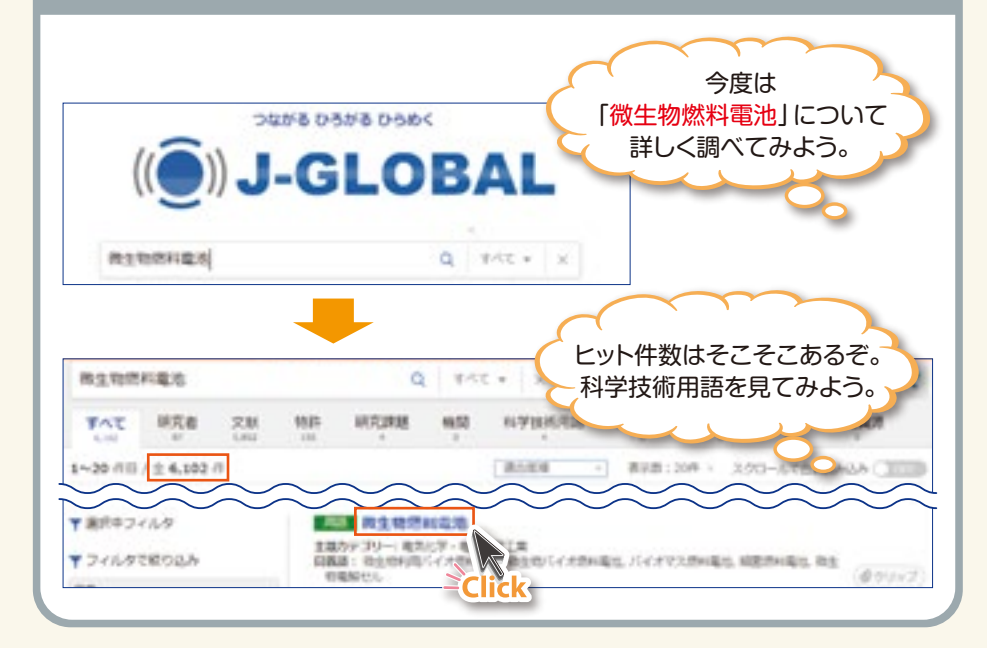

#### 科学技術用語「微生物燃料電池」の詳細情報画面

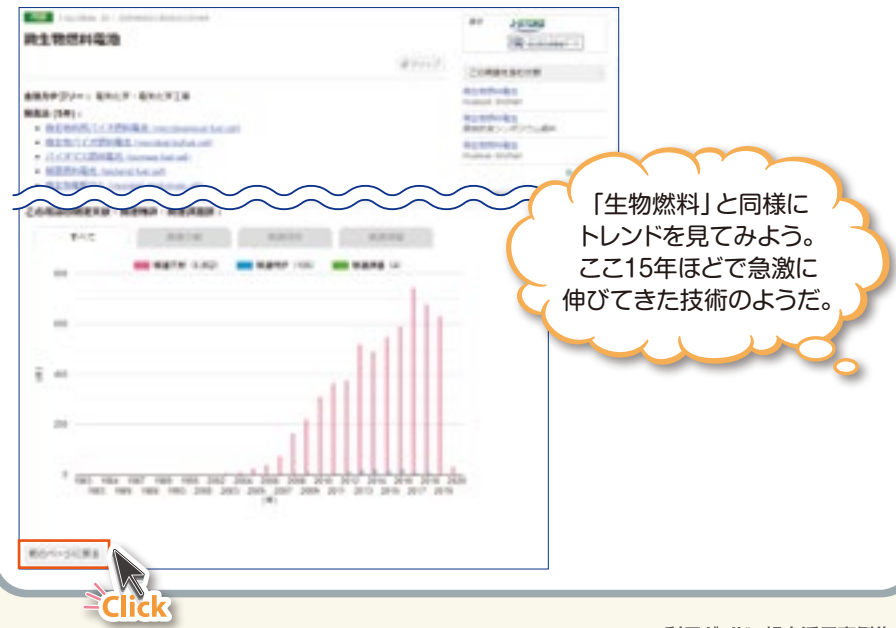

問料 (2,680)

6p2RA

36利用ガイド&想定活用事例集

测 (JST·京大陆制制识)

3 想定活用事例

事例 1

事例

2

事例

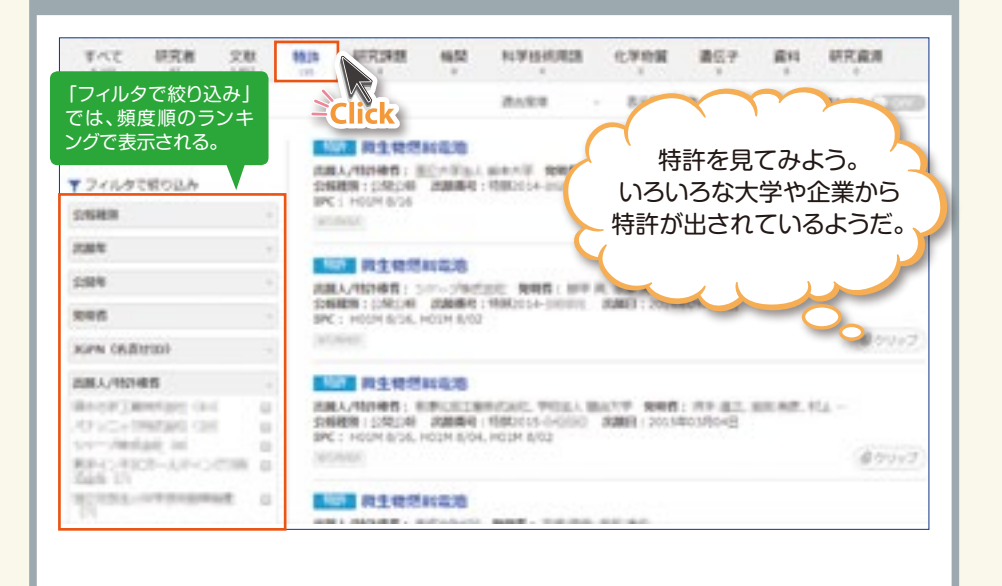

「微生物燃料電池」に関する特許の検索結果一覧画面

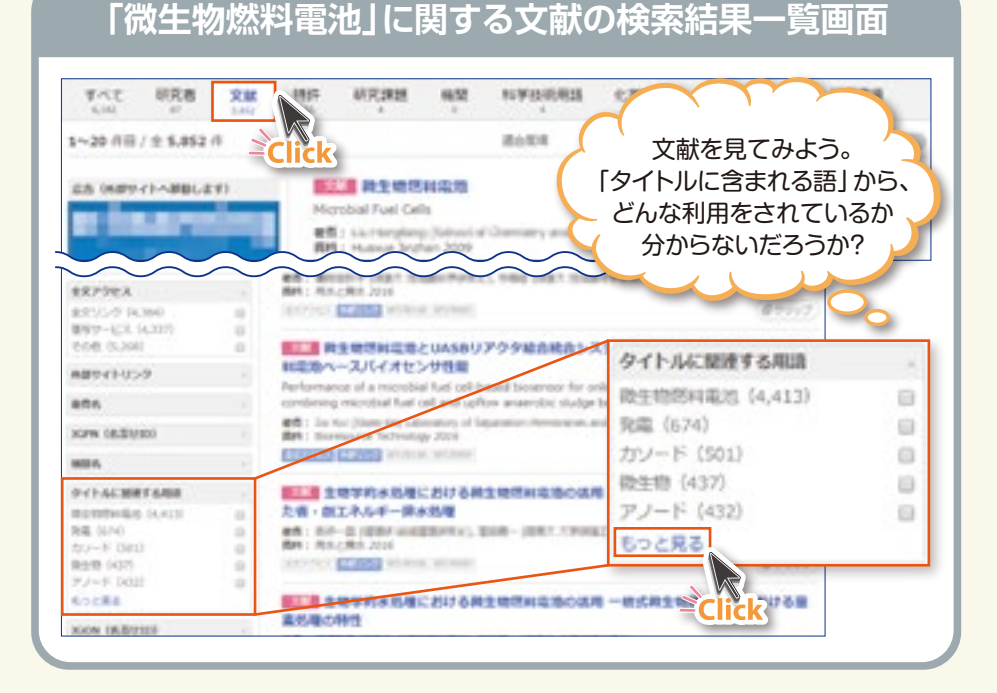

#### 「文献を文献タイトルに含まれる語で絞り込む」を表示

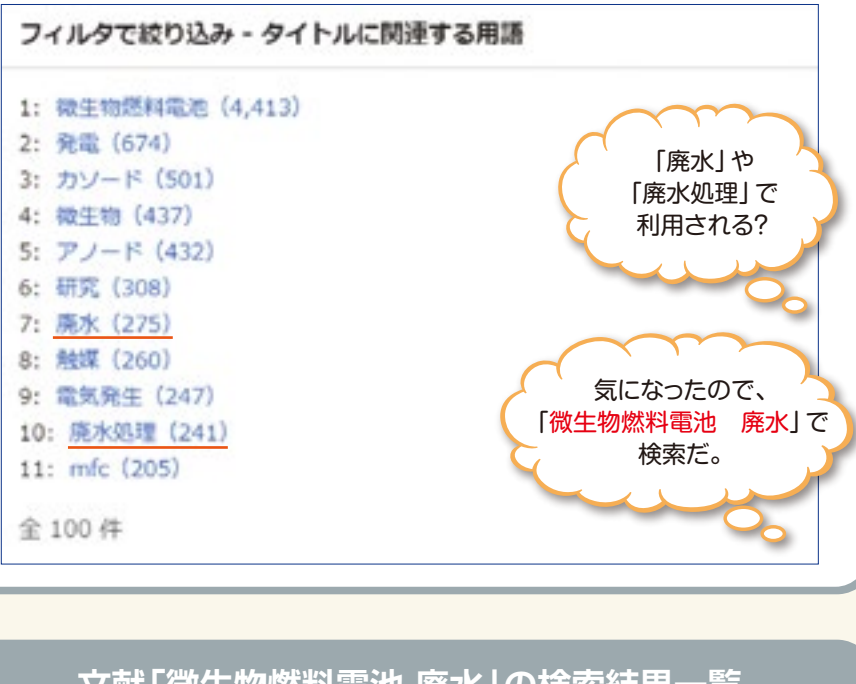

#### 文献「微生物燃料電池 廃水」の検索結果一覧

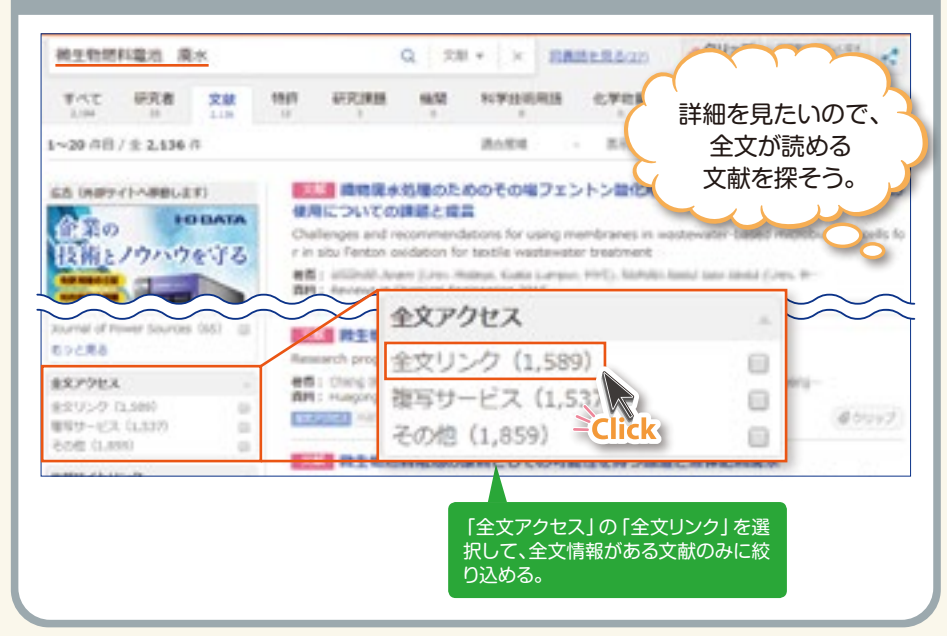

事例

2

3 想定活用事例

事例の

事例

2

事例

#### 文献の詳細情報画面

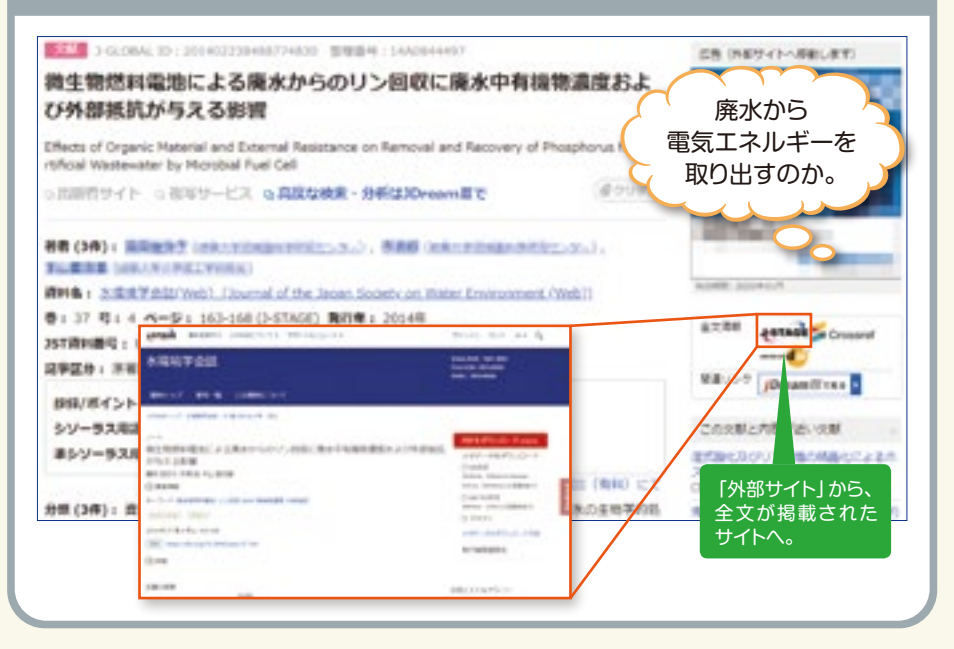

#### [JGPN]の検索結果一覧画面

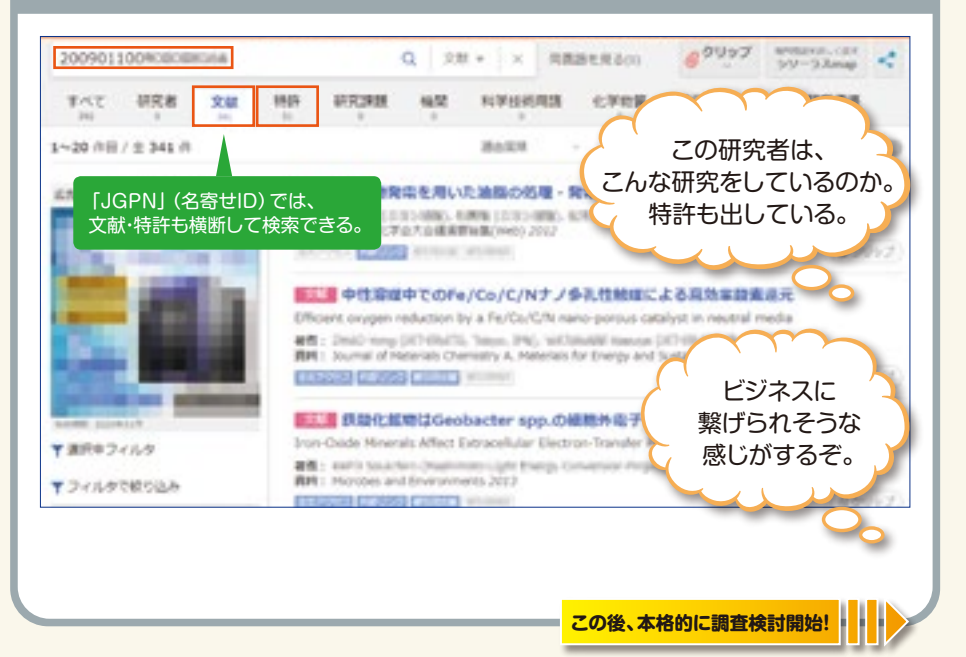

| はこれ<br>はたかれ<br>にして、文<br>のでは、文      | では、名寄せさ<br>献の件数が分 | された著者かる。                      | 日本の研究者も<br>らくの論文を書いている<br>ことがわかった。           |
|------------------------------------|-------------------|-------------------------------|----------------------------------------------|
| effit.                             | - ncs 10          | audy                          |                                              |
| GPN (68110)                        | . 84              | inution KEPN (名古世ID)          |                                              |
| 学太郎                                | 0                 | 科学大郎 加約                       | 89947                                        |
| 術次郎                                |                   | [113-XXIP (019)               | 1280.00-5-75-02-700                          |
| 20120120038434030                  | 37                | 大街次郎                          | 8                                            |
| ·興悟 (34)<br>[10040] [10040404 ]+4] | 4 Applic          | ation [201301100/38# [49(38]] | rotes in biselectricity production at a tire |
| 構四郎                                | E wery t          | 振興悟                           |                                              |
| 学花子                                | U (0H):           | # 接而的                         |                                              |
| 21004011000408040804242            | E102              |                               | @00+3                                        |
| 92,86                              |                   | 科学花子 (31)                     | 0                                            |
|                                    |                   | 22009011000emments17          | 「戦略和電池のハイブリットシステム                            |
| RA.                                | C 101             | 本 洗 倍                         | 10 WH CO. 10 11CT - 10 - 10 12 WH 10 10 1    |

3 想定活用事例

#### よくあるお問合せ

#### 1 文献の全文と抄録を読むことはできますか?

一部の文献については、抄録を読むことができます。【p7 2.4)参照】

また、文献の詳細情報画面の外部サイト欄に全文情報に関する連携先サイトを表示 しています。

「全文情報」で表示される連携サイトでは、無料または有料で全文を読むことができます。【p8 2.5)参照】

「複写」では、有料で文献の全文を郵送・FAX・PDFでお届けするサービスを提供するサイトへリンクしています。

「関連リンク」では、無料または有料で抄録を読むことができます。

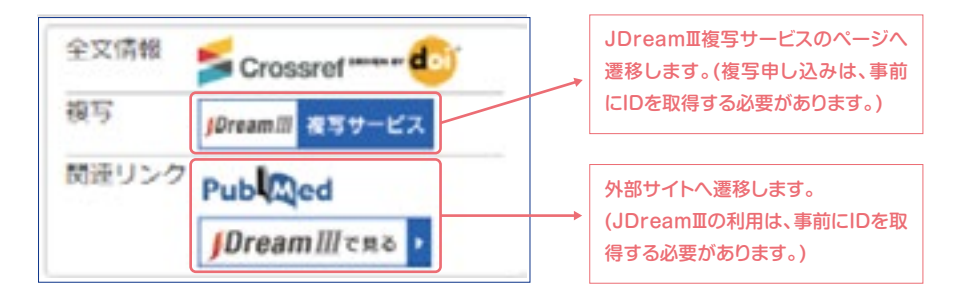

#### 2 特許の全文を読むことはできますか?

特許の詳細情報画面の外部サイト欄のアイコンをクリックすると、特許庁が提供する [J-PlatPat]が表示されます。特許/実用新案番号照会画面で、J-GLOBALで表示されている出願番号または公開番号で検索すると、特許の全文を読むことができます。

| 微生物燃料雷池                  |                    |
|--------------------------|--------------------|
| Part Roomer Heards       |                    |
|                          |                    |
| RHR: BRIDEL. S           | 10.10              |
| 出别人/特许接着: 二二             | <b>VELERAY</b>     |
| 代祖人 (1件): 押田 田田          | •                  |
| 公前推制:公開公相                |                    |
| 出除费引 (国際出於费号)            | : 1982012-2010483  |
| 公開費引 (公開出服費号)            | : 19522013-08H8807 |
| <b>出版日</b> : 2012年10月01日 | 3                  |
|                          |                    |

#### 3 AND検索とOR検索を組み合わせた検索はできますか? できます。

AND検索とOR検索を組み合わせた検索の場合は、ANDを優先します。 OR検索を優先させる場合は、括弧()をご利用ください。括弧は、全角・半角を区別 しません。

例)ペットボトル (リサイクル OR 再利用)

#### 4 表示順の適合度とは何ですか? 他にできる表示順はありますか?

検索結果一覧画面の表示順は、J-GLOBAL独自の計算方法で算出している『適合 度順』で表示されます。

適合度は、入力された検索語が特許や文献など、各情報内の項目でどこに該当する か、どの品詞(人名、用語、機関名)に該当するかにより適合度を付け、高い順で表示 しています。

適合度順と更新の新しい順、古い順以外の並べ替えは、以下の通りです。

発行年の新しい順、古い順: 文献出願年の新しい順、古い順: 特許実施開始年の新しい順、古い順: 研究課題分子量の大きい順、小さい順: 化学物質

#### 5 「この研究者にコンタクトする」 ボタンを表示していない研究者に メールを送ることはできますか?

「この研究者にコンタクトする」ボタンが無い場合、研究者へメールを送ることができません。「この研究者にコンタクトする」ボタンは、研究者がメールでの問合せを許可している場合のみ表示されます。J-GLOBALでは、直接研究者等へのお取り次ぎやご紹介等は行っておりませんのでご了承ください。

#### 6 MyJ-GLOBALでログインに失敗し、ログインできなくなりました。

複数回連続でログインに失敗するとパスワードにロックがかかり、一定の時間ログインできなくなります。しばらくお時間をおいてからログインをお試しください。

#### 編集・発行

#### 国立研究開発法人科学技術振興機構 サービス支援センター

〒102-8666 東京都千代田区四番町5番地3 helpdesk@jst.go.jp

#### J-GLOBAL お問い合わせ先

.....

helpdesk@jst.go.jp

......

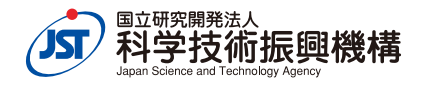